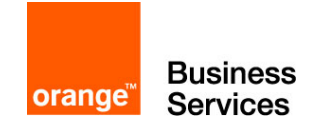

# Flexible Engine

### Guide de démarrage

L'objectif de ce tutoriel est de vous guider pas à pas dans la découverte de l'offre Flexible Engine à travers la réalisation d'une infrastructure simple composée d'un serveur Web accessible depuis Internet, couplé à une base de données MySQL.

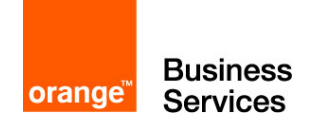

### Avertissement légal

Orange Business Services décline toute responsabilité en cas de dysfonctionnement du service et/ou perte de données du client dus au non-respect des conditions d'utilisation du service par le Client.

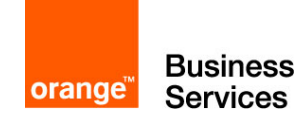

### Sommaire

| Glossaire                                                            | 1  |
|----------------------------------------------------------------------|----|
| Introduction                                                         | 2  |
| Etape 1 – Connexion à la console Flexible Engine                     | 3  |
| Etape 2 – Création d'une paire de clés                               | 5  |
| Etape 3 – Création du réseau : Virtual Private Cloud (VPC) et Subnet | 7  |
| Etape 4 – Création de Security Group                                 | 10 |
| Etape 5 – Création d'un Relational Database Service                  | 15 |
| Etape 6 – Création d'un Elastic Cloud Server                         | 18 |
| Etape 7 – Connexion et copie de données vers l'ECS                   | 22 |
| Etape 8 – Import dans RDS                                            | 26 |
| Etape 9 – Installation de phpMyAdmin                                 | 27 |
| Etape 10 – Test de bon fonctionnement                                | 29 |
| Aller plus loin                                                      | 30 |
| Annexe                                                               | 31 |

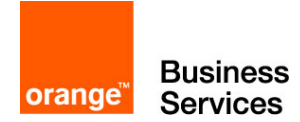

# Glossaire

- AZ Availability Zone
- ECS Elastic Cloud Server
- EIP Elastic IP
- FE Flexible Engine
- RDS Relational Database Service
- **VPC** Virtual Private Cloud

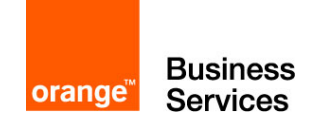

## Introduction

L'objectif de ce tutoriel est de vous guider pas à pas dans la découverte de l'offre Flexible Engine à travers la réalisation d'une infrastructure simple composée d'un serveur Web accessible depuis Internet, couplé à une base de données MySQL.

Le guide démarre avec un environnement vide, tel qu'il est fourni lors de la souscription à l'offre Flexible Engine. A la fin de ce guide, vous aurez un serveur web exposé sur internet et une base de données MySQL avec des données de test. Pour atteindre cet objectif, le guide décrit ce déploiement en 10 étapes :

- Etape 1 : Connexion à la console Flexible Engine
- Etape 2 : Création d'une paire de clés
- Etape 3 : Création du réseau : Virtual Private Cloud (VPC) et Subnet
- Etape 4 : Création d'un Security Group
- Etape 5 : Création d'une Relational Database Service (RDS)
- Etape 6 : Création d'un serveur Elastic Cloud Server (ECS)
- Etape 7 : Connexion et copie de données sur l'ECS
- Etape 8 : Import des données dans RDS
- Etape 9 : Installation de phpMyAdmin
- Etape 10 : Test de bon fonctionnement

Le schéma ci-dessous illustre cette infrastructure cible :

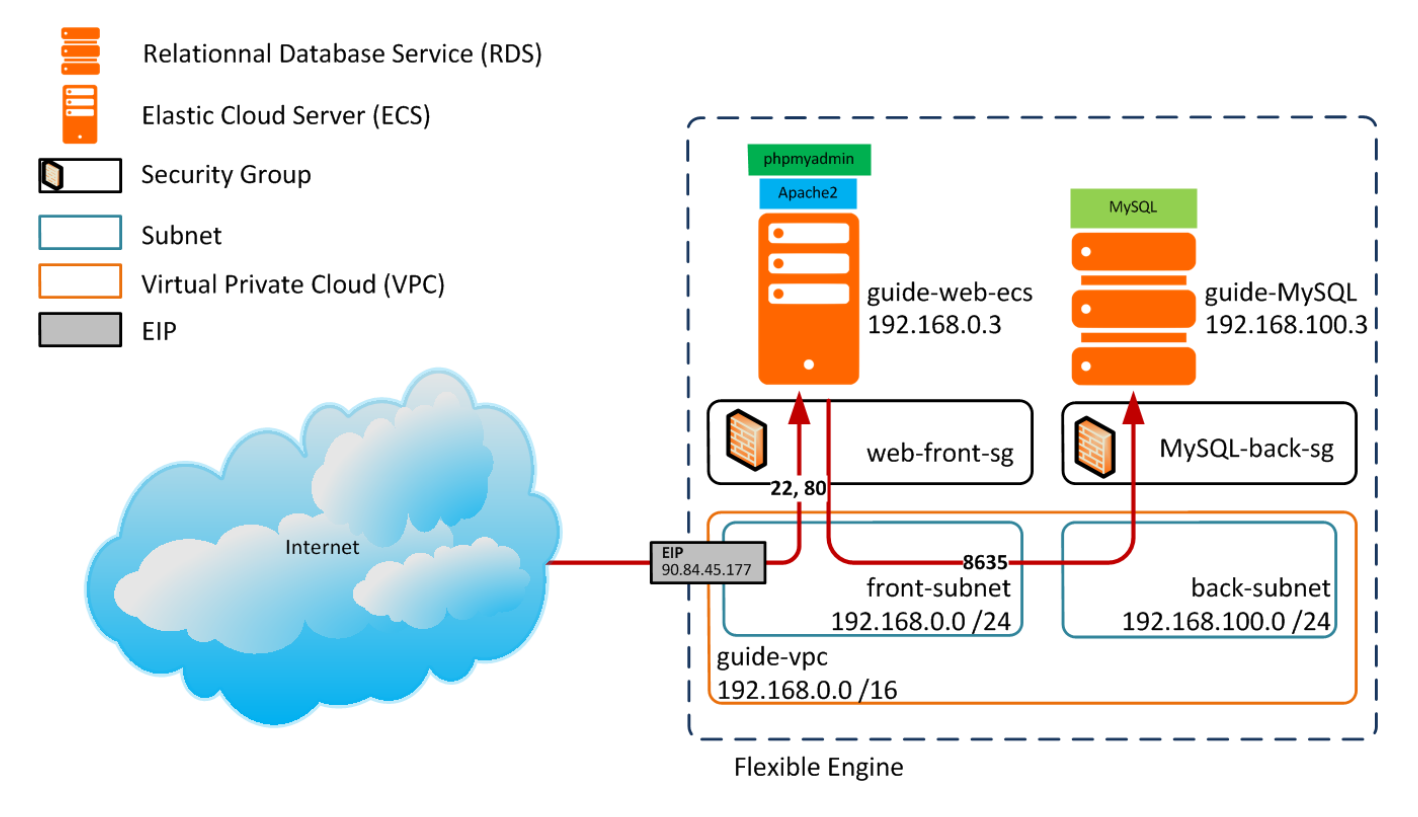

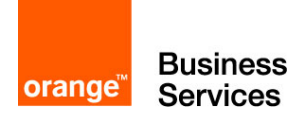

# Etape 1 – Connexion à la console Flexible Engine

La première étape du tutoriel consiste à vous montrer la vue principale et quelques fonctionnalités de la console Flexible Engine.

Vous pouvez accéder à la console par deux chemins :

- <u>http://selfcare.cloud.orange-business.com/</u>: le lien vers l'espace client cloud qui permet de gérer l'ensemble des informations de vos comptes : gestion des utilisateurs, consultation des factures, etc. Il permet aussi d'accéder à la console en cliquant sur Access to Technical Console.
- <u>https://console.prod-cloud-ocb.orange-business.com/</u> : le lien direct à la console

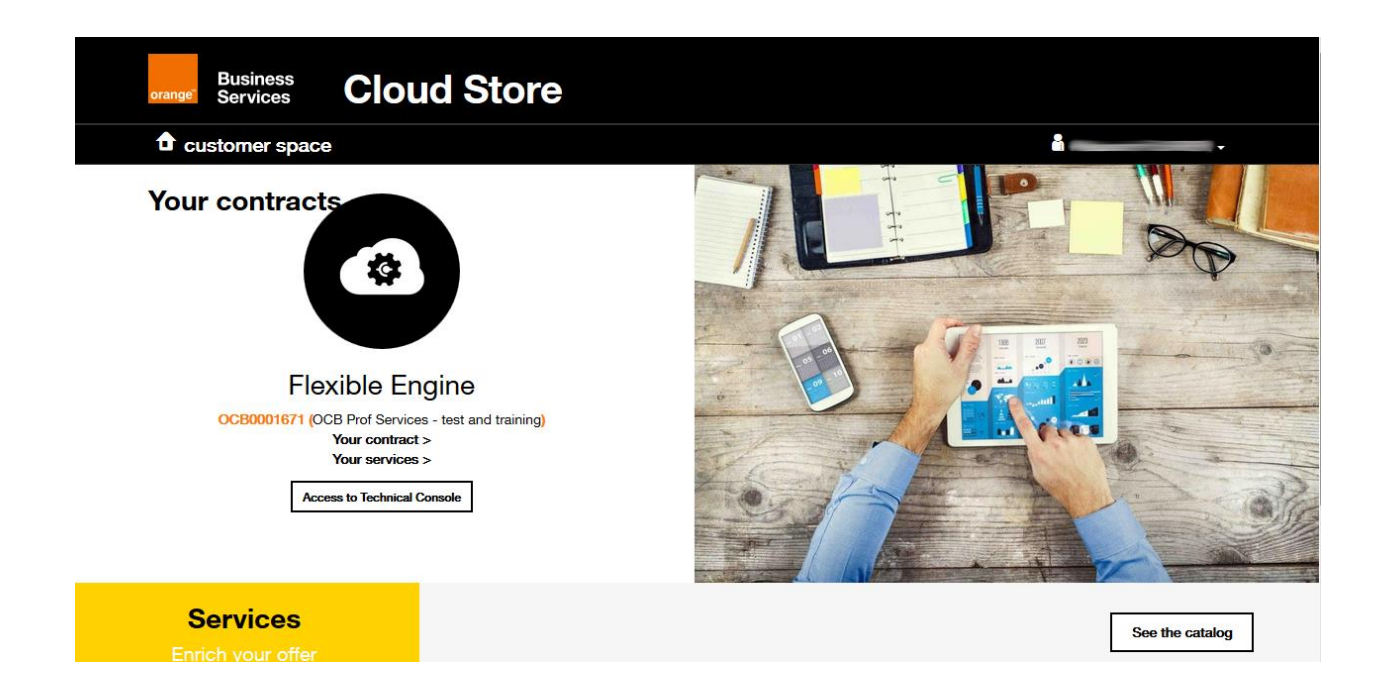

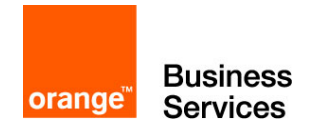

Vous arrivez sur la console Flexible Engine. Cette page affiche les services principaux avec le nombre d'instances de services que vous consommez déjà.

| Business fr 🔐 -<br>Services                                                                                                    |                                                                                                    |                                                                       | as-south-0 • (I) My Quota 🎧 alexandre • ?    |
|----------------------------------------------------------------------------------------------------|----------------------------------------------------------------------------------------------------|-----------------------------------------------------------------------|----------------------------------------------|
| Computing                                                                                                    | Storage                                                                                                    | Network                                                               | Security                                     |
| Elastic Cloud Server ( 0 )<br>Elastic, scalable computing servers                                                                                                    | Elastic Volume Service ( 0 )<br>Elastic, scalable block storage                                                         | Virtual Private Cloud ( 0 )<br>Secure, isolated virtual networks      | Anti-DDoS<br>Protection against DDoS attacks |
| Conductationer Engine     Container service (rind (seatures high availability and exercise initiality)     Container service (ring management)     Container service (ring management)     Container service (ring (ring)     Container department of computing resources     Container service (ring)     Container (ring) (ring)     Container (ring)     Container (ring)     Container (ring) | Volume Backup Service ( 0)<br>Secure, whishle block stronge backup<br>Dipert Storage Service<br>Solidable cloud storage | Elastic Lose Balance (0)<br>Traitic distribution across multiple ECSs |                                              |
| Mgmt & Deployment                                                                                                    | Database                                                                                                    | Data Analysis                                                         |                                              |
| Cloud Eye<br>Resource monitoring and alarm notification<br>(Lim) Hencurce monitoring and alarm notification<br>(Lim) Hencurce monitoring and access permission                                                                                                    | Relational Database Service (0)<br>Highly reliable relational database service                                          | MapReduce Service ( 0 )<br>Hight performance Hadsop platform          |                                              |

#### English Legal Statement Privacy Protection Legal Agreement Network Access Security Responsibility

Le bordereau d'entête contient 2 boutons distincts :

- Le bouton « home » qui vous permet de revenir à cette page directement quel que soit l'endroit où vous vous trouvez dans la console
- Le deuxième est un accès rapide aux différents services de Flexible Engine. Vous pouvez ajouter des éléments aux favoris afin de personnaliser votre bordereau d'entête pour le rendre plus pratique en fonction de votre utilisation.

| Computing                | Storage                        | Network                     |
|--------------------------|--------------------------------|-----------------------------|
| Elastic Cloud Server     | Elastic Volume Service         | Virtual Private Cloud       |
| Bare Metal Server        | Volume Backup Service          | Elastic Load Balance        |
| Cloud Container Engine   | Object Storage Service         |                             |
| Image Management Service |                                |                             |
| Auto Scaling             |                                |                             |
| Dedicated Cloud          |                                |                             |
| Security                 | Management & Deployment        | Database                    |
| Anti-DDoS                | Cloud Trace Service            | Relational Database Service |
|                          | Cloud Eye                      |                             |
|                          | Identity and Access Management |                             |
| Data Analysis            |                                |                             |
|                          |                                |                             |

@Orange Business Servi

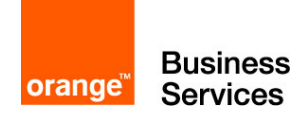

# Etape 2 – Création d'une paire de clés

Avant de commencer à créer les composantes de notre infrastructure, nous devons créer une paire de clés, composée d'une clé publique et d'une clé privée, qui nous permettra d'accéder de façon sécurisée aux serveurs que nous créerons :

- La clé publique est utilisée, dans Flexible Engine, pour mettre en place une authentification forte sur certains éléments que vous serez amené à déployer.
- La clé privée vous permettra de vous identifier de façon sécurisée sur les éléments déployés. Sa perte engendrerait aussi la perte d'accès pour les éléments déployés avec cette paire de clés.

Le menu **Key Pair** est un sous-menu de cloud server console. Pour y accéder, il faut d'abord aller sur **Elastic Cloud Server**. Vous pouvez maintenant accéder à **Key Pair** par le menu de gauche.

| orange Business 🏠 🗄    | )<br>-                                                 |                                  |                                      |
|------------------------|--------------------------------------------------------|----------------------------------|--------------------------------------|
|                        |                                                        |                                  |                                      |
| Cloud Server Console   | An Elastic Cloud Server (ECS) is a vir<br>+ Create ECS | rtual server that runs in a secu | re and isolated environment. You can |
|                        |                                                        |                                  |                                      |
| Dashboard              | Start Stop Restart                                     | Delete                           |                                      |
| Elastic Cloud Server   | Name                                                   | Status                           | Specifications                       |
| Elastic Volume Service |                                                        |                                  |                                      |
| Volume Backup Service  |                                                        |                                  |                                      |
| Image Mgmt Service     |                                                        |                                  |                                      |
| M Auto Scaling         |                                                        |                                  |                                      |
| Elastic Load Balance   |                                                        |                                  |                                      |
| ( Key Pair             |                                                        |                                  |                                      |
| ECS Group              |                                                        |                                  |                                      |
|                        |                                                        |                                  |                                      |

Dans le haut de la fenêtre, on vous proposera de créer une paire de clés ou de l'importer.

| If your ECS runs Linux, use a key p<br>You can create a key pair and dow<br>Alternatively, if you already have a | pair to log in to the ECS.<br>nload the private key for login.<br>key pair, you can import the p | You can download an private key only once. For this reason, it is important that the key not be lost.<br>Jblic key and use the private key for login. <b>Learn more</b> |
|----------------------------------------------------------------------------------------------------|--------------------------------------------------------------------------------------------------|----------------------------------------------------------------------------------------------------|
| + Create Key Pair                                                                                                | Import Key Pair                                                                                  |                                                                                                    |

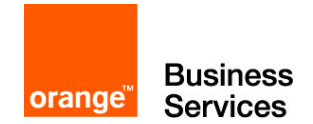

Pour créer une paire de clés, cliquez sur Create Key Pair, un simple nom sera demandé.

| Create Key Pair |              |  |  |  |
|-----------------|--------------|--|--|--|
| Name:           | KeyPair-6946 |  |  |  |
|                 | OK Cancel    |  |  |  |

En validant la fenêtre de création, vous serez invité à télécharger un fichier, c'est la clé privée. Gardez cette clé précieusement car elle donnera accès aux éléments que vous créerez avec elle. Vous devez veiller à ne pas la perdre.

Vous devriez maintenant voir le nom de votre clé publique ainsi que son empreinte s'afficher dans la liste.

| Business 🏠 😬 .         |                                                                                                    |                                                                                                    |
|------------------------|----------------------------------------------------------------------------------------------------|----------------------------------------------------------------------------------------------------|
| Cloud Server Console   | If your ECS runs Linux, use a key pair to log in to the EC<br>You can create a key pair and download the private key<br>Alternatively, if you already have a key pair, you can imp<br>Create Key Pair Import Key Pa | CS.<br>for login. You can download an private key only once. For this reason, i<br>port the public key and use the private key for login. <b>Learn more</b><br>air |
| Dashboard              |                                                                                                    |                                                                                                    |
| Elastic Cloud Server   | Name                                                                                                    | Fingerprint                                                                                                    |
| Elastic Volume Service | A:y                                                                                                    | 77:f7:98:05:42:d4:d8:4c:ad:4d:68:e9:a8:94:d9:8f                                                                                                    |
| Olume Backup Service   |                                                                                                    |                                                                                                    |
| Image Mgmt Service     |                                                                                                    |                                                                                                    |
| W Auto Scaling         |                                                                                                    |                                                                                                    |
| Elastic Load Balance   |                                                                                                    |                                                                                                    |
| ( Key Pair             |                                                                                                    |                                                                                                    |
| ECS Group              |                                                                                                    |                                                                                                    |

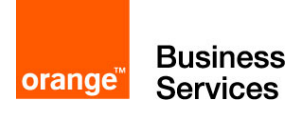

# Etape 3 – Création du réseau : Virtual Private Cloud (VPC) et Subnet

Dans cette troisième étape, nous allons créer l'infrastructure réseau afin de pouvoir y connecter les futures machines.

Accédez au Virtual Private Cloud (VPC), puis cliquez sur Create VPC.

| Business 🏠 🗄<br>Services           | •                                                                            |                              |                                             |                           |                                   |                                  | as-south-0 ▼                                    | 🕚 My Qu          |
|------------------------------------|------------------------------------------------------------------------------|------------------------------|---------------------------------------------|---------------------------|-----------------------------------|----------------------------------|-------------------------------------------------|------------------|
| Network Console                    | A virtual private cloud (VPC) is a sec<br>groups. Learn more<br>+ Create VPC | cure, isolated, logical netw | ork environment. You can create virtual net | works in a VPC. Virtual r | networks provide the same network | functions as those provided by a | a physical network, as well as advanced network | k services, such |
| B Dashboard                        | My Resources                                                                 |                              |                                             |                           |                                   |                                  |                                                 | Ð                |
| Virtual Private Cloud     ALL VPCs | VPCs                                                                         | 0                            |                                             | 0                         | Subnets                           | 0                                | Security Groups                                 | 1                |
| Route Table<br>Subnet 0            | EIPs EIPs                                                                    | 0                            | Peering Connections                         | 0                         | VPNs                              | 0                                |                                                 |                  |
| Security Group                     |                                                                              |                              |                                             |                           |                                   |                                  |                                                 |                  |
| P Elastic IP Address               |                                                                              |                              |                                             |                           |                                   |                                  |                                                 |                  |
| Streep VPC Peering                 |                                                                              |                              |                                             |                           |                                   |                                  |                                                 |                  |
| O VPN                              |                                                                              |                              |                                             |                           |                                   |                                  |                                                 |                  |

Un nouvel onglet va s'ouvrir pour renseigner les informations du VPC. Un VPC est un réseau virtuel privé isolé que vous pouvez configurer à votre convenance. Un VPC possède une plage IP qu'il partage ensuite entre ses sous-réseaux (subnet). Les VPC n'ont pas de lien entre eux, ils peuvent donc avoir des plans d'adressage identiques. Lors de la création du VPC, il est aussi demandé de créer le premier subnet. On va indiquer ces informations pour notre création de VPC et subnet.

- Name (VPC) : guide-vpc
- VPC CIDR : 192.168.0.0 /16
- AZ : pour Availability Zone cela indique l'emplacement du Datacenter. Choisissez en un et utilisez le même jusqu'à la fin du guide (exemple : « eu-west-0b » pour Datacenter B d'Europe)
- Name : front-subnet
- CIDR : 192.168.0.0 /24
- Gateway : 192.168.0.1
- DHCP : Enabled

| orange <sup>™</sup> | Business<br>Services |
|---------------------|----------------------|

| Basic Information     | 1                                                                                              |
|-----------------------|------------------------------------------------------------------------------------------------|
| Region:               | eu-west-0 To change the region, use the region selector in the upper left corner of this page. |
| Name:                 | guide-vpc                                                                                      |
| CIDR Block:           | 192.168.0 .0 / 16                                                                              |
| Rec                   | ommended network segments: 10.0.0.0/8-24, 172.16.0.0/12-24, and 192.168.0.0/16-24              |
| Subnet Settings       |                                                                                                |
| AZ:                   | eu-west-0b eu-west-0a                                                                          |
| Subnet Name:          | front-subnet                                                                                   |
| CIDR:                 | 192.168.0 .0 / 24 ⑦                                                                            |
| Gateway:              | 192.168.0 .1                                                                                   |
| DHCP:                 |                                                                                                |
| DNS Server Address 1: | 100.125.0 .41                                                                                  |
| DNS Server Address 2: | 100.126.0 .41                                                                                  |
|                       |                                                                                                |
|                       | ation Create Now                                                                               |

Après avoir cliqué sur Create Now pour créer ce VPC et subnet, une page de transition va vous confirmer que la demande est réussie et vous redirigera après quelques secondes.

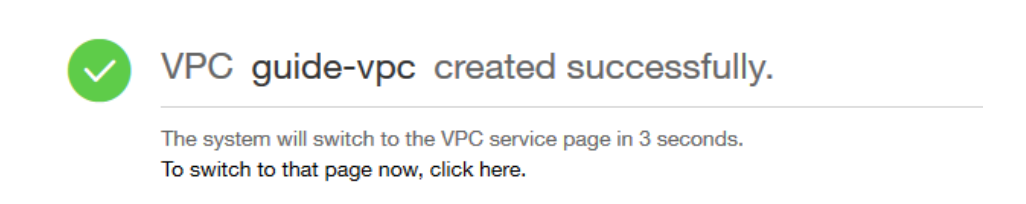

Vous êtes redirigé sur la page de votre VPC qui liste ses subnets. Vous pouvez consulter les informations des subnets sur le VPC et en créer davantage si besoin. Le menu déroulant à gauche permet de naviguer dans vos VPC (si vous en avez plusieurs).

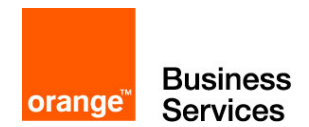

Nous allons créer le deuxième subnet en cliquant sur Create Subnet.

| Business 🏠 🔡                          |                                                                                            |                                                                      | as-south-0 + () My Quota 💮 alexandre + ?                             |
|---------------------------------------|--------------------------------------------------------------------------------------------|----------------------------------------------------------------------|----------------------------------------------------------------------|
| Network Console                       | A subnet provides dedicated network resources that are isolated from of<br>+ Create Subnet | ther networks, improving network security. Learn more                |                                                                      |
| (B) Dashboard                         | You can create 997 more subnets.                                                           |                                                                      | 0                                                                    |
| Virtual Private Cloud                 | front-subnet (49c950b9-c01c-4542-b98a-1bbbfc18                                             | 3d408)                                                               | Modify   Manage Private IP Address   Delete                          |
| guide-vpc   Route Table               | Bitatus: Normal<br>AZ: es-south-De<br>VPC: guide-vpc                                       | DHCP: 192.168.0.024<br>Subvet: 192.168.0.024<br>Gateway: 192.168.0.1 | DNS Bower Addews 1: 100.125.0.41<br>DNS Bower Addews 2: 100.126.0.41 |
| Subnet 1                              |                                                                                            |                                                                      |                                                                      |
| Security Group     Elastic IP Address |                                                                                            |                                                                      |                                                                      |
| VPC Peering                           |                                                                                            |                                                                      |                                                                      |
| O VPN                                 |                                                                                            |                                                                      |                                                                      |
|                                       |                                                                                            |                                                                      |                                                                      |

Le deuxième subnet sera pour le réseau back :

- AZ : pareil que précédemment
- Name : back-subnet
- CIDR : 192.168.100.0 /24
- Gateway : 192.168.100.1
- DHCP : Enable

Cliquez sur OK pour valider

| A subnet provide | es dedicated network resources that are isolate | d from other networks, Improving network security, Learn more |   |
|------------------|-------------------------------------------------|---------------------------------------------------------------|---|
| + Create         | e Subnet                                        |                                                               |   |
| Create S         | Subnet                                          |                                                               | × |
| • AZ:            | as-south-0a                                     | DHCP: O Enabled O Disabled                                    |   |
|                  |                                                 | Display Advanced Settings 🚱                                   |   |
| * Name:          | back-subnet                                     |                                                               |   |
| · CIDR:          | 192 · 168 · 100 · 0 / 24                        |                                                               |   |
|                  | Available network segment:192.168.0.0/16        |                                                               |   |
| Gateway:         | 192 · 168 · 100 · 1                             |                                                               |   |
| ОК               | Cancel                                          |                                                               |   |

Après validation, la liste affichera les 2 subnets de votre VPC :

| $( \mathbf{b} )$ | back-subnet (c7a1ab34-2273-4416-8e10-82f689fd50bc)                                                         | Modify   Manage Private IP Address   Delete             |                                                                                                    |
|------------------|----------------------------------------------------------------------------------------------------|---------------------------------------------------------|----------------------------------------------------------------------------------------------------|
| $\bigcirc$       | Status: Normal                                                                                             | DHCP:                                                   | DNS Server Address 1: 100.125.0.41                                                                                      |
|                  | AZ: as-south-0a                                                                                            | Subnet: 192.168.100.0/24                                | DNS Server Address 2: 100.126.0.41                                                                                      |
|                  | VPC: guide-vpc                                                                                             | Gateway: 192.168.100.1                                  |                                                                                                    |
| Ø                | front-subnet (49c950b9-c01c-4542-b98a-1bbbfc19d408)<br>Status: Normal<br>AZ: as-south-0a<br>VFC: guide-vpc | DHCP:<br>Subret: 192.168.0.0/24<br>Gateway: 192.168.0.1 | Modify   Manage Private IP Address   Delete<br>DNS Server Address 1: 100.125.0.41<br>DNS Server Address 2: 100.126.0.41 |

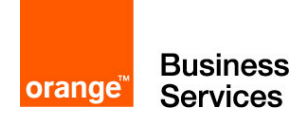

### Etape 4 – Création de Security Group

L'étape 4 va permettre de créer et configurer les Security Group. Attaché à une machine, le Security Group permet le passage de flux réseaux. On peut le voir comme un pare-feu simplifié.

On y accède par le menu **Security Group** depuis la zone Network Console (Menu Network puis Virtual Private Cloud). L'écran liste les Security group existants. Pour une première connexion, seule la règle par défaut « Sys-default » est existante.

| orange Business ()    | as-south-0 v Homepage Service List v                                      | Favorites 🔻 | 🍙 alan.guegan 🔻 🕚 ?           |
|-----------------------|---------------------------------------------------------------------------|-------------|-------------------------------|
| Ø                     | Security Group (9)                                                        |             | + Create Security Group       |
| Network Console       | You can create 88 more security groups and 452 more security group rules. |             | Na • Q                        |
| Virtual Private Cloud | Security Groups Name/ID                                                   | Description | Operation                     |
| Security Group        | <mark>Sys-default</mark><br>2aecdd62-7ecb-4fa5-8377-0537a2ce5a8b          | default     | Fast Add Rule Add Rule More - |
| Elastic IP Address    |                                                                           |             |                               |
| VPC Peering           |                                                                           |             |                               |
| VPN                   |                                                                           |             |                               |
|                       |                                                                           |             |                               |

Nous allons créer 2 nouveaux Security Group pour le guide afin de sécuriser nos machines dans la zone back et front. Cliquez sur Create Security Group en haut et renseignez simplement un nom :

- 1<sup>er</sup> : web-front-sg, destiné à notre serveur web
- 2<sup>ème</sup>: MySQL-back-sg, destiné à la base de données MySQL

| Create Security Group |                                                             |       |  |  |  |  |
|-----------------------|-------------------------------------------------------------|-------|--|--|--|--|
| * Name:               | web-front-sg                                                |       |  |  |  |  |
| Description:          | Security group <u>destiné à notre</u><br><u>serveur</u> web | 10/01 |  |  |  |  |
|                       |                                                             | 42/64 |  |  |  |  |
|                       | OK Cancel                                                   |       |  |  |  |  |

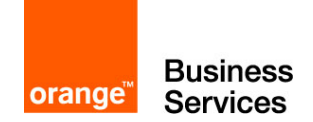

Après la création, les nouveaux Security Group doivent s'afficher dans la liste. Il est possible d'en voir le détail en cliquant sur le Security group concerné (il est indiqué par une flèche et un nom en début de ligne) pour afficher l'ensemble des règles. Les deux règles par défaut vont s'afficher pour chacun de nos nouveaux Security group.

#### Security group MySQL-back-sg

| Name:        | MySQL-back-sg                                                                                     |      |  |          |                      |                     |           |   |
|--------------|---------------------------------------------------------------------------------------------------|------|--|----------|----------------------|---------------------|-----------|---|
| ID:          | 292972dd-74d4-45aa-8538-0d319900ea60                                                              |      |  |          |                      |                     |           |   |
| Description: | Description:                                                                                      |      |  |          |                      |                     |           |   |
| Rules        |                                                                                                   |      |  |          |                      |                     |           |   |
| Add Rule     | Add Rule         Fast Add Rule         Outbound Rules:         1         Inbound Rules:         1 |      |  |          |                      |                     |           | С |
| Transfer Di  | rection                                                                                           | Туре |  | Protocol | Port Range/ICMP Type | Remote End          | Operation |   |
| Inbound      |                                                                                                   | IPv4 |  | Any      | Any                  | MySQL-back-sg(29297 | Delete    |   |
| Outbound     |                                                                                                   | IPv4 |  | Any      | Any                  | Any                 | Delete    |   |

#### Security group Web-front-sg

| Name:        | web-front-sg                         |                         |                    |                      |                       |           |   |  |  |
|--------------|--------------------------------------|-------------------------|--------------------|----------------------|-----------------------|-----------|---|--|--|
| ID:          | 292972dd-74d4-45aa-8538-0d319900ea60 |                         |                    |                      |                       |           |   |  |  |
| Description: | scription:                           |                         |                    |                      |                       |           |   |  |  |
| Rules        |                                      |                         |                    |                      |                       |           |   |  |  |
| Add Rule     | Fast Ad                              | dd Rule Outbound Rules: | 1 Inbound Rules: 1 |                      |                       |           | C |  |  |
| Transfer Di  | rection                              | Туре                    | Protocol           | Port Range/ICMP Type | Remote End            | Operation |   |  |  |
| Inbound      |                                      | IPv4                    | Any                | Any                  | web-front-sg(292972dd | Delete    |   |  |  |
| Outbound     |                                      | IPv4                    | Any                | Any                  | Any                   | Delete    |   |  |  |

Une entrée contient plusieurs paramètres :

- Transfer Direction : Inbound pour les flux entrant et Outbound pour les flux sortant
- Type : IPv4 ou IPv6
- Protocol : TCP/UDP/ICMP/ANY
- Port range/ICMP Type : Le numéro de port utilisé pour TCP & UDP. Il est possible de n'autoriser que certains types de l'ICMP comme les echo, reply, etc.

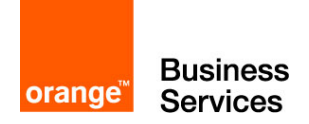

• Remote End : indique la cible autorisée dans le cas d'une *Outbound* et indique l'émetteur autorisé pour une *Inbound* 

Ainsi les 2 routes présentes par défaut s'interprètent comme suit :

- Inbound / IPV4 / ANY / any / lui-même : autorise les machines du groupe à communiquer entre elles.
- Outbound / IPV4 / ANY / any / 0.0.0.0/0 : autorise les machines du groupe à sortir sur tous les réseaux.

N'ayant pas besoin de cette règle Inbound puisque chaque machine sera seule sur son subnet, nous allons la supprimer sur nos deux Security Group (**Attention** ! Dans la majorité des cas, cette règle est indispensable).

En cliquant sur **delete** au bout de la ligne à supprimer, un message d'avertissement va s'afficher. Seulement après la validation du pop-up en cliquant sur OK, la règle sera supprimée.

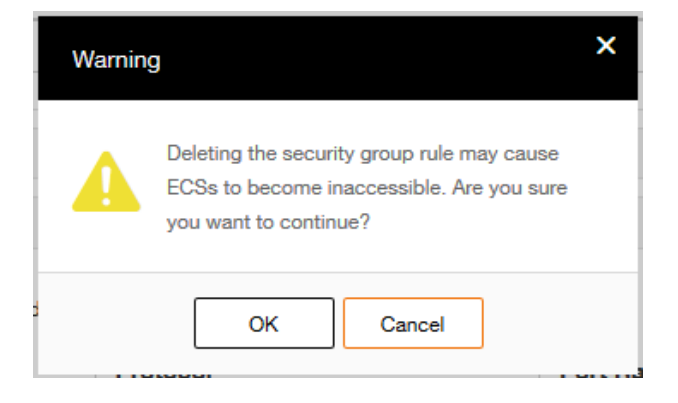

Pour le bon fonctionnement de notre application, il va être nécessaire d'ajouter plusieurs règles. On va rendre accessible à tous en SSH (TCP 22) et HTTP (TCP 80) notre futur serveur web qui sera dans web-front-sg.

**Attention** ! Pour des raisons de simplification nous autorisons ici la connexion en SSH depuis tout Internet. En pratique il est fortement recommandé de n'ouvrir le port SSH qu'aux seules machines autorisées.

Pour ajouter une règle, cliquez sur Add Rule au-dessus de la liste des flux de la Security group web-front-sg. Créez les deux règles avec ces informations :

| orange <sup>®</sup> Serv | orange Services           |  |                       |                           |   |  |  |  |  |
|--------------------------|---------------------------|--|-----------------------|---------------------------|---|--|--|--|--|
| Add Rule                 | ×                         |  | Add Rule              |                           | × |  |  |  |  |
| * Transfer Direction:    | Inbound Outbound          |  | * Transfer Direction: | Inbound Outbound          |   |  |  |  |  |
| * Protocol:              | TCP *                     |  | * Protocol:           | ТСР 🔹                     |   |  |  |  |  |
| * Port Range:            | 22                        |  | * Port Range:         | 80                        |   |  |  |  |  |
| * Source:                | IP Address Security Group |  | * Source:             | IP Address Security Group |   |  |  |  |  |
|                          |                           |  |                       | 0 0 0. 0. 0. 0            |   |  |  |  |  |
|                          | OK Cancel                 |  |                       | OK Cancel                 |   |  |  |  |  |

Enfin, il faut ajouter une règle pour autoriser le serveur web à accéder à la base de données MySQL. web-front-sg autorise bien la sortie de tous les flux, mais MySQL-back-sg doit autoriser l'entrée. Il faut ajouter une règle à MySQL-back-sg pour cela:

- TCP
- Inbound

**Business** 

- 8635 (port par défaut du MySQL sur Flexible Engine)
- Security Group : web-front-sg (On reste en interne de Flexible Engine donc il est possible d'utiliser les objets pour augmenter la sécurité et éviter les erreurs de saisies)

| Add Rule              |                  |                | ×   |
|-----------------------|------------------|----------------|-----|
| * Transfer Direction: | Inbound          | Outbound       | - 1 |
| * Protocol:           | TCP              | -              | -   |
| * Port Range:         | 22               |                |     |
| * Source:             | IP Address       | Security Group | - 1 |
|                       | web-front-sg(29) | 2972 🔻         |     |
|                       | web-front-sg(29/ | 2972dd ^       |     |
|                       | Sys-default(2aed | :dd62-7        |     |
|                       | MySQL-back-sg    | f69f45d        | _   |

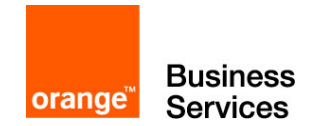

IPv4

Inbound

#### Après nos modifications, votre Security Group Web-front-sg doit être équivalent à celui-ci :

| Name:        | web-front-sg |                                      |                       |                      |             |           |  |  |  |  |
|--------------|--------------|--------------------------------------|-----------------------|----------------------|-------------|-----------|--|--|--|--|
| ID:          | 292972dd-74  | 292972dd-74d4-45aa-8538-0d319900ea60 |                       |                      |             |           |  |  |  |  |
| Description: | Description: |                                      |                       |                      |             |           |  |  |  |  |
| Rules        |              |                                      |                       |                      |             |           |  |  |  |  |
| Add Rule     | Fast A       | dd Rule Outbound Rule                | s: 1 Inbound Rules: 2 |                      |             |           |  |  |  |  |
| Transfer Dir | rection      | Туре                                 | Protocol              | Port Range/ICMP Type | Remote End  | Operation |  |  |  |  |
| Outbound     |              | IPv4                                 | Any                   | Any                  | Any         | Delete    |  |  |  |  |
| Inbound      |              | IPv4                                 | TCP                   | 80                   | 0.0.0.0/0 ② | Delete    |  |  |  |  |

22

0.0.0/0 🕐

Delete

TCP

C

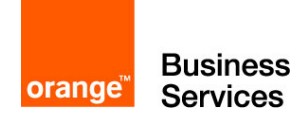

# Etape 5 – Création d'un Relational Database Service

Cette étape 5 va nous permettre de créer un Relational Database Service (RDS). Ce service de Flexible Engine permet de déployer facilement et rapidement une base de données relationnelle sans se préoccuper de la machine hébergeant ou de son système d'exploitation.

Nous souhaitons créer une base de données MySQL pour s'y connecter depuis le futur serveur web. Pour cela, allez sur le menu **Relational Database Service** pour être redirigé vers le Dashboard.

| orange Business 🔐 🗄                                                              | •                                                                                                  | as-south-0 • (                                                                                                    | 🖲 My Quota   |
|----------------------------------------------------------------------------------|----------------------------------------------------------------------------------------------------|----------------------------------------------------------------------------------------------------|--------------|
| RDS                                                                              | Relational Database Service (RDS) is an online relational database service<br>+ Create DB Instance | based on the cloud computing platform. The RDS is reliable, scalable, secure, and easy to manage, allowing you to deploy a database within minutes. Learn more |              |
| Dashboard                                                                        | Instance Status @                                                                                  | Instance Space Usage 🛛                                                                                                    | F            |
| <ul> <li>Instance Mgmt</li> <li>Snapshot Mgmt</li> <li>Data Migration</li> </ul> |                                                                                                    |                                                                                                    | U<br>F.<br>D |

Cliquez sur Create DB Instance pour créer une instance. Un nouvel onglet va s'ouvrir pour permettre de configurer notre RDS.

Instance Specifications :

- DB instance Name : guide-MySQL
- DB Engine : MySQL (d'autres choix sont disponible dans la liste)
- Database Version : 5.6.35 (d'autres versions sont disponibles dans la liste)
- DB Instance Class : rds.mysql.t2.small 1vCPU, 2GB (choix en fonction de vos usages)
- Storage : choisir la vitesse d'accès disque Common I/O ou Ultra-high I/O et le stockage entre 100 Go et 2000 Go

Network

- AZ : choisir la même zone que VPC
- VPC : sélectionner guide-vpc (créé à l'étape 3)
- Subnet : sélectionner back-subnet (créé à l'étape 3)
- Security Group : sélectionner MySQL-back-sg (créé à l'étape 4)

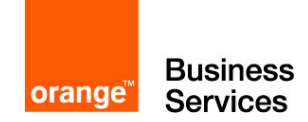

Database Configuration

- Administrator Password : Cloudcoach123\*
- Confirm Password : Cloudcoach123\*

HA et Backup Policy : désactiver. Ces éléments sont approfondis dans un autre guide

#### Cliquez sur Create Now

| Cr | eate DB Instance                      |                                                                                                    |                                                                                                    |                            |
|----|---------------------------------------|----------------------------------------------------------------------------------------------------|----------------------------------------------------------------------------------------------------|----------------------------|
|    |                                       | Specify Details Confin                                                                                                    | n Specifications                                                                                                    | Finish                     |
|    |                                       | 0                                                                                                    | -0                                                                                                    | -0                         |
|    |                                       |                                                                                                    |                                                                                                    |                            |
| ١  | Instance Specific                     | cations                                                                                                    |                                                                                                    | Current Configurations     |
|    | DB Instance Name:                     | quide-MvSQL Ø                                                                                                    |                                                                                                    | Benjar                     |
|    | DB Engine:                            |                                                                                                    |                                                                                                    | as-south-0                 |
|    |                                       | INJOUL .                                                                                                    |                                                                                                    | AZ:<br>as-south-0a         |
|    | <ul> <li>Database Version:</li> </ul> | 5.6.35                                                                                                    |                                                                                                    | Database<br>Configuration: |
|    | DB Instance Class:                    | rds.mysql.12.small 1 vCPU,2 GB 🔹                                                                                                    |                                                                                                    | MySQL   5.6.35             |
|    | Storage:                              | Common VO Ultra-high I/O                                                                                                    |                                                                                                    | Specifications:            |
|    |                                       | 100 GB                                                                                                    |                                                                                                    | Storage Space:             |
|    |                                       |                                                                                                    |                                                                                                    | Common I/O, 100<br>GB      |
|    |                                       | 0 250 500 750 1000 1250 1500 1750 2000                                                                                                    |                                                                                                    | Create Now                 |
| ٢  | Network                               |                                                                                                    |                                                                                                    |                            |
|    | • AZ:                                 | 0 as-south-0a 🛛 🚱                                                                                                    |                                                                                                    |                            |
|    | VPC:                                  | guide-vpc 🔹 View VPC 🎝 🙆                                                                                                    |                                                                                                    |                            |
|    | Subnet:                               | back-subnet (192.168.100.0/24)DHCP 🔹 🚱                                                                                                    |                                                                                                    |                            |
|    | Security Group:                       | MySQL-back-sg (292972dd-74d4-45aa-8538 🔻                                                                                                    |                                                                                                    |                            |
|    |                                       | To allow standby DB instances and read replicas to synchronize data with primary DB instances, you need to select a security group that allows | machines in the DB cluster to access each other. (For example, you can select the TCP protocol, inbound direction, us | 5e                         |
|    |                                       | the given port number 8635, and set the source address to the address of the subnet or the security group that the DB cluster belongs to.)     |                                                                                                    |                            |
| ٢  | Database Configu                      | juration @                                                                                                    |                                                                                                    |                            |
|    | Administrator     Password:           | Security Level: Medium Keep your password secure. The system cannot detect you                                                                 | r password.                                                                                                    |                            |
|    | Confirm Password:                     | •••••                                                                                                    |                                                                                                    |                            |
|    | Database Port:                        | 8635 🔞                                                                                                    |                                                                                                    |                            |
| ۲  | HA                                    |                                                                                                    |                                                                                                    |                            |
|    | HA:                                   | 0                                                                                                    |                                                                                                    |                            |
| ٢  | Backup Policy                         |                                                                                                    |                                                                                                    |                            |
|    | Automated Backup:                     |                                                                                                    |                                                                                                    |                            |
|    |                                       |                                                                                                    |                                                                                                    |                            |
|    |                                       |                                                                                                    |                                                                                                    |                            |
|    | Create Now                            |                                                                                                    |                                                                                                    |                            |

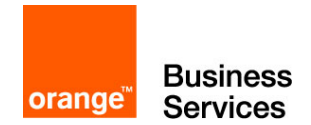

Un écran récapitulatif s'affiche. Cliquez sur **Submit**, si les informations sont correctes. Ou sur **Previous**, pour les modifier.

| Create DB Instance                        |                                                 |                        |        |          |  |  |
|-------------------------------------------|-------------------------------------------------|------------------------|--------|----------|--|--|
|                                           | Specify Details                                 | Confirm Specifications | Finish |          |  |  |
|                                           | 0                                               | O                      | 0      |          |  |  |
|                                           |                                                 |                        |        |          |  |  |
| Specifications:                           |                                                 |                        |        |          |  |  |
| Product Name                              | Configuration                                   |                        |        | Quantity |  |  |
| 1. Database                               | DB Instance Name: guide-MySQL                   |                        |        |          |  |  |
|                                           | DB Engine: MySQL                                |                        |        |          |  |  |
|                                           | Database Version: 5.6.35<br>Database Port: 8635 |                        |        |          |  |  |
|                                           |                                                 |                        |        |          |  |  |
| 2. Cloud Host                             | CPU: 1 Core                                     |                        |        | 1        |  |  |
|                                           | Memory: 2 GB                                    |                        |        |          |  |  |
| 3. Storage                                | Capacity: 100 GB                                |                        |        | 1        |  |  |
|                                           | Storage Type: Common I/O (SATA)                 |                        |        |          |  |  |
|                                           |                                                 |                        |        |          |  |  |
| <ol> <li>Network Configuration</li> </ol> | Region: as-south-0<br>AZ: as-south-0a           |                        |        |          |  |  |
|                                           | VPC: guide-vpc                                  |                        |        |          |  |  |
|                                           | Subnet: back-subnet (192.168.100.0/24)          |                        |        |          |  |  |
|                                           | Security Group: MySQL-back-sg                   |                        |        |          |  |  |
|                                           | _                                               |                        |        |          |  |  |
| Previous Sub                              | mit                                             |                        |        |          |  |  |

La demande de création du RDS est finie. Vous serez redirigé quelques secondes sur la page indiquant la bonne validation, puis sur le gestionnaire d'instances RDS, où vous retrouverez le RDS en cours de création.

| ,                | guide-MySQL 🛞                                             | <b>6 1</b>          |             |                    |                    |          |           |  |  |
|------------------|-----------------------------------------------------------|---------------------|-------------|--------------------|--------------------|----------|-----------|--|--|
|                  | Backup Start Time: -<br>Retention Period (Days): -        |                     |             |                    |                    |          |           |  |  |
| L                |                                                           |                     |             |                    |                    |          |           |  |  |
| DB Ins<br>You ca | DB Instance List:<br>You can create 5 more read replicas. |                     |             |                    |                    |          |           |  |  |
|                  | Instance Name 🔻                                           | DB Instance Type 🔻  | DB Engine 🔻 | Database Version - | Connection Address | Status   | Operation |  |  |
| >                | guide-MySQL                                               | Primary DB Instance | MySQL       | 5.6.35             | -                  | Creating | -         |  |  |

Nous pouvons passer à l'étape suivante, le RDS sera fonctionnel quand on aura besoin de l'utiliser.

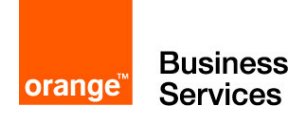

# Etape 6 – Création d'un Elastic Cloud Server

Cette étape 6 va permettre de déployer une machine virtuelle. Le nom dans Flexible Engine est Elastic Cloud Server (ECS).

Nous souhaitons déployer notre serveur web. Pour cela allez dans le menu principal et cliquez sur Elastic Cloud Server.

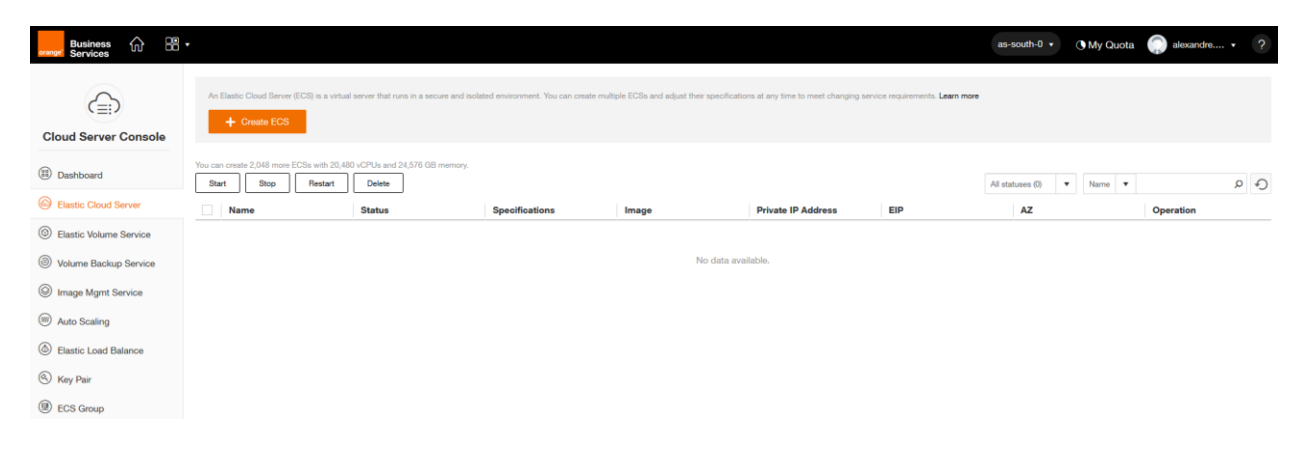

Cliquez sur Create ECS pour configurer votre ECS, un certain nombre de paramètres sont à renseigner.

Basic Information

- ECS Name : guide-web-ecs
- AZ : toujours le même
- ECS Type / vCPU /Memory : choisir son nombre de vCPUs et RAM en fonction de l'usage prévu. On est sur un usage simple donc General-purpose 1 vCPUs et 2 GB
- Image Type / Image : Public image Ubuntu. Vous pouvez choisir dans les images publiques ou importer les vôtres, que vous retrouverez dans Private Image
- Disk : Common I/O 40Gb (vous pouvez choisir la taille, la vitesse d'accès ainsi que le nombre de disques)

Network

- VPC : guide-vpc (créé à l'étape 3)
- Security Group : web-front-sg (créé à l'étape 4)
- NIC : brancher la carte réseau sur front-subnet (créé à l'étape 3). Vous pouvez ajouter plusieurs cartes réseau à votre ECS
- EIP : automatically Assign et choisir une bandwidth de 5M. Cela ajoute une Elastic IP (EIP) à l'ECS pour lui permettre d'accéder et d'être accédé de l'internet. Ce qui est notre objectif avec un serveur web.

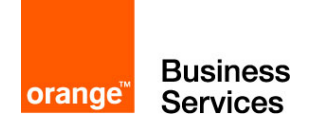

Login mode : sélectionnez la Key Pair créée à l'étape 2

Auto Recovery : laissez le choix par défaut Disable.

Advanced Settings : Permet d'ajouter des scripts à réaliser après l'installation, nous n'utiliserons pas cette fonctionnalité dans ce guide

Quantity : 1 (peut permettre de créer plusieurs machines avec ces mêmes paramètres)

#### Cliquez sur Create Now

|                             | Specify Details                                                            | Confirm Specifications                                 | Finish            |
|-----------------------------|----------------------------------------------------------------------------|--------------------------------------------------------|-------------------|
| Region:<br>AZ 🕜 :           | as-south-0 To change the region, us<br>as-south-0a as-south-0b             | e the region selector in the upper left corner of this | s page.           |
| ECS Type:                   | General-purpose Computing II                                               | Memory-optimized Disk-Intensive                        | GPU-optimized     |
| VCPU:                       | Learn more about ECS types           1 vCPUs         2 vCPUs         4 vCF | Us 8 vCPUs 16 vCPUs                                    | 32 vCPUs          |
| Memory:                     | 1 GB     2 GB     4 GB       For Windows Server 2008 and Windows Server    | 2012, select a memory of at least 2 GB to ensure ç     | good performance. |
| Selected<br>Specifications: | t2.micro   1 vCPUs   1 GB                                                  |                                                        |                   |
| Image:                      | Public Image         Private Image          Select         •               | Shared Image                                           |                   |
| Disk:                       |                                                                            |                                                        |                   |

| orange <sup>™</sup> | Business<br>Services |
|---------------------|----------------------|

| System Disk   Dist Disk   Dist Disk <t< th=""><th>Disk:</th><th></th><th></th><th></th><th></th><th></th></t<>                                                                                                    | Disk:              |                                            |                            |                                            |                            |                         |
|----------------------------------------------------------------------------------------------------|--------------------|--------------------------------------------|----------------------------|--------------------------------------------|----------------------------|-------------------------|
| System Dak   System Dak   System Dak <th></th> <th></th> <th></th> <th></th> <th></th> <th></th>                                                                                                    |                    |                                            |                            |                                            |                            |                         |
| Logen Mode:     Logen Mode:        Logen Mode:        Logen Mode:           Logen Mode:           Logen Mode:           Logen Mode:                       Logen Mode:                    Logen Mode: <th></th> <th>System Disk</th> <th>Di</th> <th>ata Disk<br/>You can attach 23 more disks.</th> <th></th> <th></th>                                                                                                    |                    | System Disk                                | Di                         | ata Disk<br>You can attach 23 more disks.  |                            |                         |
| 100-1.000 CPB       +         VPC 0:       we were an analysis of the second of the second of                                                                                                    |                    | Common I/O                                 | • ⑦                        |                                            |                            |                         |
| Vrc 0: with were in were in the were in the were in the were in the were were in the were were in the were in the were in the were in the were in the were were in the were in the were were in the were were in the were were in the were were in the were were in the were in the were in                                                                         |                    | 100-1,000 IOPS                             |                            | +                                          |                            |                         |
| we 0:: user-yet:   We we C: Second Group 0: Second (1) Contacted (1) I: I: Contacted (1) I: Contacted (1) I: Co                                                                                                    |                    |                                            |                            |                                            |                            |                         |
| Vic 0: path-ne   Vic 0: path-ne   Vic 0:                                                                                                    |                    |                                            |                            |                                            |                            |                         |
| Vir C P: gene-rose   Vir V: P: gene-rose   Vir V: V: V: V: V: V: V: V: V: V: V: V: V:                                                                                                    |                    |                                            |                            |                                            |                            |                         |
| VCC @: pode-yoc   WC: @: pode-yoc   Becurty Group Synchroup   WC: @: Phanty NC @                                                                                                    |                    |                                            |                            |                                            |                            |                         |
| Vice 0:                                                                                                    |                    |                                            |                            |                                            |                            |                         |
| upde-use       • Were Vic C         security Group ●       • were detailed (biological : ) Cuttored (:) : • • C       C Manage Execurity Group • Learn more about the to configure a security group • Learn more about how to configure a security group • Learn more about the to the optimate of the security Group • • Configure of the security Group • • Configure of the security Group • • Configure of the security Group • • Configure of the security Group • • Configure of the security Group • • Configure of the security Group • • Configure of the security Group • • Configure of the security Group • • Configure of the security Group • • Configure of the security Group • • Configure of the security Group • • Configure of the security Group • • Configure of the security Group • • Configure of the security Group • • • • • • • • • • • • • • • • • • •                                                                                                    |                    |                                            |                            |                                            |                            |                         |
| Eventry Group                                                                                                    | VPC 🔞 :            | guide-vpc                                  | ✓ Vie                      | W VPC C                                    |                            |                         |
| Login Mode: Evenue   Login Mode: Evenue   Login Mode: <t< th=""><th>Security Crown Q</th><th>Constant and a contract</th><th></th><th>Manage Security Group Learn more</th><th>shout how to configure</th><th></th></t<>                                                                                                    | Security Crown Q   | Constant and a contract                    |                            | Manage Security Group Learn more           | shout how to configure     |                         |
| NE: Person Nic © Gene subset 192 198.0.02i)   NE: Person Nic © Gene subset 192 198.0.02i)   © Add NC: Yue can add 11 more NC.   Database   Database                                                                                                    | Security Group 🐨 . | Inbound: -   Outbound: -                   |                            | Manage Security Group - Learn more a       | about now to compare       | s a security group      |
| N:       mining wo in the backet bits is 0.054       i Cell staggined if actors       Work house IR Addresses ()         CBP C:       i Address () Work and 31 more NUCA.         EP C:       i Decode the home from your ECGs, ensure that you have backed them with EPs. Cleak have to octane EPs.         Improve the home from your ECGs, ensure that you have backed them with EPs. Cleak have to octane EPs.         Improve the home from your ECGs, ensure that you have backed them with EPs. Cleak have to octane EPs.         Improve the home from your ECGs, ensure that you have backed them with EPs. Cleak have to octane EPs.         Improve the home from your ECGs, ensure that you have backed them with EPs. Cleak have to octane EPs.         Improve the home from your ECGs, ensure that you have backed them with EPs. Cleak have to octane EPs.         Improve the home from your ECGs, ensure that you have backed them with EPs. Cleak have to octane EPs.         Improve them the EP cannot accesse the herent. However, it can still be used as a service ECG deployed in a cluster or on a pindet network.         Kry Phin:       — Gedect-         Improve them the ECGs are numbered backet and the seystem administrator to network the fault. Learn more         Advanced Satting:       Devote configure now         ECG Name:       exe-ceddB         Hyou can enset B8 more ECGs.       More an enset B8 more ECGs.         Marting Time Flow Cloud the prove B8 more ECGs.       Vintal Prindet Cloud tVPC-DA001. <td< th=""><th></th><th></th><th></th><th></th><th></th><th>~</th></td<>                                                                                                    |                    |                                            |                            |                                            |                            | ~                       |
| Productive, four date and it more treat.   EP C: To access the intermet from your ECGs, ensure that you have bound them with EPs. Click they to obtain EPs.   Image: Automatically Asign Geory   A ECGs without an EP cannot access the intermet. However, it can still be used as a service ECG deployed in a cluster or on a private network.   Logn Mode:   Kory pair   The private key is required if you want to log in to, reinclud, or change the OG of an ECG. It is important that this key not be lost.   Kry Pair:   Sedect-   Wank Key Pair:   Configure now   ECS Name:   Configure now   ECS Name:   Configure now   ECS Name:   Configure now   ECS Name:   Configure now   ECS Name:   Configure now   ECS Name:   Configure now   ECS Name:   Configure now   ECS Name:   Configure now   ECS Name:   Configure now   ECS Name:   Configure now   ECS Name:   Configure now   ECS Name:   Configure now    Enable   Enable:   Control on the then one ECS at a time, the system automatically adds a suffix to the names of those ECGs, for example, my_ECG-60001, my_ECG-60002.    Cuentry: Time: Time: No: Sectoral Diverse (Portuge 1) CPUB [1 GB Security Conce: Sign-field Kry Pair - Cuentry: Control Diverse (Portuge 1) Conce (Portuge 1) Conce (Portuge 1) Conce (Portuge 1) Conce (Portuge 1) Conce (Portuge 1) Conce (Portuge 1) C                                                                                                    | NIC:               | front-subnet(192.1                         | 68.0.0/24)                 | Self-assigned IP address                   | s View In-use IP           | Addresses (C            |
| EP @ : To access the laterand have proper ECGs, ensure that you have bound them with EPA. Click have to out an EPA.   Index the index to any access the laterand, Maxing index index ind                                                                                           |                    | Tou can add 11 more NIC                    | 5.                         |                                            |                            |                         |
| <ul> <li>Or Net Name</li> <li>And consistential Assigning</li> </ul> Login Mode:       Negreter:       The private keys is required if you want to log in to, reinstell, or change the OS of an EOS. It is important that the key not be lost.       Key Pair:       Ordecerication:       View Key Pair:       Ordecerication:       Each:       Devide:       The private service where the EOSs are running becomes faulty, you must wait for the system administrator to rectify the fault.       Learn move:       Each:       Devide:       The private move there one ECSs at a time, the system administrator to rectify the fault.       Learn move:       ECS Name:       ex-oddB:       The concrete more than one ECSs at a time, the system administrator to rectify the fault.       Learn move:       ECS Name:       ex-oddB:       The concrete more than one ECSs at a time, the system administrator to rectify the fault.       Learn move:       ECS Name:       ex-oddB:       Figure:         xe-south-OB         Key Pair:                                                                                                    | EIP 🕜 :            | To access the Internet from your ECSs      | , ensure that you have     | bound them with EIPs. Click here to obt    | ain EIPs.                  |                         |
| Login Mode: Kry pair   Login Mode: Kry pair   The private key is required if you want to log in to, reinstall, or change the OS of an ECS. It is important that this key not be lost.   Kry Pair:Gelect-   View Key Pair Centique now   Auto Recovery:   Enable Deatter   Marcord Getting: Dente contigue:   Contigue: Contigue: now   ECS Name:   exe-oddB   How contain more ECS at a time, the system automatically adds a suffix to the names of those ECSe, for example, my_ECS-0001, my_ECS-0002   Countify: 1   You conside more than one ECS.   Region: ar-south-00   Specification:: the more than one ECS at a time, the system automatically adds a suffix to the names of those ECSe, for example, my_ECS-0001, my_ECS-0002   Countify: -   Image: -   Nic: ssouth-00   Nic: ssouth-00   Nic: ssouth-00(11(192.188.0.024))   System Disk: Common NO, 1 GB   Image: -   Nic: ssouth-00(11(192.188.0.024))   System Disk: Common NO, 1 GB                                                                                                    |                    | Do Not Use Automatical                     | ly Assign Sp               | ecify                                      |                            |                         |
| Login Mode: Key pair<br>The private key is required if you want to log in to, reinstall, or change the OS of an ECS. It is important that this key not be lost.<br>Key Pair: -Select- View Key Pair C<br>Auto Recovery: Enable Docke<br>If the physical server where the ECSs are running becomes faulty, you must wait for the system administrator to rectify the fault. Learn more<br>Advanced Bettings Dock Configure Configure now<br>ECS Name: Ecs-cod8<br>If you create more than one ECS at a time, the system automatically adds a suffix to the names of those ECSs, for example, my_ECS-0001, my_ECS-0002<br>Quantity: 1 + You can create 88 more ECGs.<br>Region: as-south-0 A.Z.: as-south-0a Victual Private Cloud: VPC-DK01<br>Specifications: Enkino [1 VCPUs] 1 08 Security Group: Syst-ofeatt ECS Name: ecs-od8<br>Image: - NIC: suborehCK01 (192.183.0.024) System Diak: Common IO. 1 08<br>Image: - Quantity: 1                                                                                                    |                    | An ECS without an FIP cannot access        | the Internet However       | it can still be used as a service ECS der  | ployed in a cluster or o   | n a private network.    |
| Login Mode:       Key pair         The private key is required if you want to log in 10, reinstall, or change the OS of an ECS. It is important that this key not be lost.         Key Pair:      Select                                                                                                    |                    | An Eoo wallout an Eir Gamot access         | and internet. However,     |                                            |                            | a private network.      |
| Login Mode: Kry pair<br>The private key is required if you want to log in to, reinstall, or change the OS of an ECS. It is important that this key not be tost.<br>Key Pair: Select- View Key Pair C<br>Auto Recovery: Enable Deable<br>The physical server where the ECSa are running becomes faulty, you must wait for the system administrator to rectify the fault. Learn more<br>Advanced Setting: Do not configure Configure now<br>ECS Name: ece-odd8<br>Myou create more than one ECS at a time, the system automatically adds a suffix to the names of those ECSs, for example, my_ECS-0001, my_ECS-0002<br>Quantity: - 1 + You can create 88 more ECSa.<br>You can create 88 more ECSa.<br>You can create 88 more ECSa.<br>You can create 88 more ECSa.<br>You can create 88 more ECSa.<br>You can create 88 more ECSa.<br>You can create 88 more ECSa.<br>You can create 88 more ECSa.<br>You can create 88 more ECSa.<br>You can create 88 more ECSa.                                                                                                    |                    |                                            |                            |                                            |                            |                         |
| Login Mode: Key pair<br>The private key is required if you want to log in to, reinstall, or change the OS of an ECS. It is important that this key not be lost.<br>Key Pair: Select- View Key Pair C<br>Auto Recovery: Enable Detable<br>If the physical server where the ECSs are running becomes faulty, you must wait for the system administrator to rectify the fault. Learn more<br>Advanced Settings: Oo root configure Configure now<br>ECS Name: ccs-odd8<br>If you create more than one ECS at a time, the system automatically adds a suffix to the names of those ECSs, for example, my_ECS-0001, my_ECS-0002<br>Quantity: - 1 + You can create 88 more ECSs.                                                                                                    |                    |                                            |                            |                                            |                            |                         |
| Login Mode: Key pail   The private key is required if you want to log in to, reinstall, or change the OS of an ECS. It is important that this key not be lost.   Key Pair:Select   View Key Pair C   Auto Recovery: Enable Desche It the physical server where the ECSs are numing becomes faulty, you must wait for the system administrator to rectify the fault. Learn more Advanced Setting: Do not configure Configure now ECS Name: ecs-cddB If you create more than one ECS at a time, the system automatically adds a suffix to the names of those ECSs, for example, my_ECS-0001, my_ECS-0002 Cuantity: 1 You can create BB more ECSa. Key Pair: AZ: as-south-0a Key Pair: ECS Name: ecs-cddB inge: NIC: subnet-DK01(152.168.0.0/24) System Disk: Common VO, 1 GB Eastic IP Address: Not required Key Pair: Outertly: 0 0 2 2 2 2 3 4 2 3 4 2 3 4 4 4 4 4 4 4 4 4 4 4 4 4 4 4 4 4 4 4 4 4 4 4 4 4 4 4 4 4 4 4 4 4 4 4 4 4 4 4 4 4 4 4 4 4 4 4 4 4 4 4 4 4 4 4 4 4 4 4 4 4 4 4 4 4 4 4 4 4 4 4 4 4 4 4 4 4 4 4 4 4 4 4 4 4 4 4 4 4                                                                                                    |                    |                                            |                            |                                            |                            |                         |
| Login Mode: Key pair   The private key is required if you want to log in to, reinstall, or change the OS of an ECS. It is important that this key not be lost. Key Pair:  Select- View Key Pair   Auto Recovery:   Easle Detable   If the physical server where the ECSs are running becomes faulty, you must wait for the system administrator to rectify the fault. Learn more   Advanced Setting: De not configure   Configure: Configure   If you create more than one ECS at a time, the system automatically adds a suffix to the names of those ECSs, for example, my_ECS-0002   Quentify: -1 +   You create 88 more ECSs.   Region::   as-south-0   AZ:   Specification::   timero:   Specification::   timero:   NIC:   subnet-DKD1(192:168.0.024)   System Disk:   Common I/O, 1 GB   Eastic IP Address:   Not required   Key Pair:                                                                                                    |                    |                                            |                            |                                            |                            |                         |
| Rey Pair: <ul> <li>Select-</li> <li>View Key Pair</li> </ul> Auto Recovery: <ul> <li>Enable</li> <li>Denot configure</li> <li>Configure</li> <li>Configure</li> <li< td=""><th>Login Mode:</th><td>Key pair</td><td></td><td></td><td></td><td></td></li<></ul> | Login Mode:        | Key pair                                   |                            |                                            |                            |                         |
| Region:       as-south-0       AZ:       as-south-0a       Virtual Private Cloud:       VPC-DK01         Region:       1       You create B8 more ECSs.       Virtual Private Cloud:       VPC-DK01         Region:       2       AZ:       as-south-0a       Virtual Private Cloud:       VPC-DK01         Region:       2       NIC:       subord-DK01(192.168.0.0/24)       System Diak:       Common // 0.1 GB         Region:       2       NIC:       subord-DK01(192.168.0.0/24)       System Diak:       Common // 0.1 GB         Region:       -       NIC:       subord-DK01(192.168.0.0/24)       System Diak:       Common // 0.1 GB         Region:       -       NIC:       subord-DK01(192.168.0.0/24)       System Diak:       Common // 0.1 GB         Region:       -       NIC:       subord-DK01(192.168.0.0/24)       System Diak:       Common // 0.1 GB         Region:       -       NIC:       subord-DK01(192.168.0.0/24)       System Diak:       Common // 0.1 GB         Region:       -       NIC:       subord-DK01(192.168.0.0/24)       System Diak:       Common // 0.1 GB         Region:       -       NIC:       subord-DK01(192.168.0.0/24)       System Diak:       Common // 0.1 GB                                                                                                    |                    |                                            | te e le te colorate Borne  | hanne (ha 00 a/ an 500 (his important)     |                            |                         |
| Key Pai:                                                                                                    |                    | The private key is required if you want to | log in to, reinstall, or o | change the OS of an ECS. It is important   | that this key not be los   | 3 <b>L</b> .            |
| Auto Recovery:       Enable       Disable         If the physical server where the ECSs are running becomes faulty, you must wait for the system administrator to rectify the fault. Learn more         Advanced Setting:       Do not configure       Configure now         ECS Name:       ecs-cdd8         If you create more than one ECS at a time, the system automatically adds a suffix to the names of those ECSs, for example, my_ECS-0001, my_ECS-0002         Quantity:       -         If you create more than one ECSs.                                                                                                    | Key Pair:          | Select View Ke                             | ey Pair C                  |                                            |                            |                         |
| Auto Recovery: Enable   Between the physical server where the ECSs are running becomes faulty, you must wait for the system administrator to rectify the fault. Learn more   Advanced Setting: Do not configure   Configure Configure   ECS Name:   ecs-cdd8   If you create more than one ECS at a time, the system automatically adds a suffix to the names of thoses, for example, my_ECS-0001, my_ECS-0002   Quantity: 1   You can create 88 more ECSs.   Region:   as-south-0   Add:   Region:   1   You can create 88 more ECSs.   Kering 1 vou can create 88 more ECSs.   Vitual Private Cloud:   VPC-DK01   Image:   -1   NIC:   scourity Group:   System Disk:   Common I/O, 1 GB   Battic IP Address:   Not required   Key Pair:                                                                                                    |                    |                                            |                            |                                            |                            |                         |
| Auto Recovery: Inable   It he physical server where the ECSs are running becomes faulty, you must wait for the system administrator to rectify the fault. Learn more   Advanced Settings: Do not configure   Configure now   ECS Name:   ecs-cdd8   If you create more than one ECS at a time, the system automatically adds a suffix to the names of those ECSs, for example, my_ECS-0001, my_ECS-0002   Quantity: - 1 + You can create 88 more ECSs.   Region:   as-south-0 AZ:   specifications: 12,micro   1 vCPUs   1 GB   Specifications: 12,micro   1 vCPUs   1 GB   Specifications: 12,micro   1 vCPUs   1 GB   Specifications: 12,micro   1 vCPUs   1 GB   Security Group: Sys-default   EGS Name: ecs-cdd8   Image: -   NIC: subnet-DK01(192,168.0.0/24)   System Disk: Common I/0, 1 GB   Elastic IP Address: Not required                                                                                                    |                    |                                            |                            |                                            |                            |                         |
| If the physical server where the ECSs are running becomes faulty, you must wait for the system administrator to rectify the fault. Learn more   Advanced Settings: Do not configure   Configure now   ECS Name:   ecs-odd8   If you create more than one ECS at a time, the system automatically adds a suffix to the names of those ECSs, for example, my_ECS-0001, my_ECS-0002   Quantity: - 1 + You can create 88 more ECSs.   Region:   as-south-0 AZ:   specifications: 12micro [1 vCPUs   1 GB   Specifications: 12micro [1 vCPUs   1 GB   Security Group: Sys-default   EGS Name: ecs-odd8   Image:   NiC: subnet-DK01(192.168.0.0/24)   System Disk: Common I/O, 1 GB   Elastic IP Address: Not required                                                                                                    | Auto Recovery:     | Enable Disable                             |                            |                                            |                            |                         |
| Region:       as-south-0       AZ:       as-south-0a       Virtual Private Cloud:       VPC-DK01         Specifications:       12/micro   1 vCPUs   1 GB       Security Group:       Sys-default       ECS Name:       ecs-cdd8         Image:       -       NIC:       submet-DK01(192.168.0.0/24)       System Disk:       Common I/O, 1 GB         Eastic IP Address:       Not required       Key Pair:       -       Quantity:       1                                                                                                    |                    |                                            |                            |                                            |                            |                         |
| Advanced Setting:       Do not configure       Configure now         ECS Name:       ecs-cdd8         If you create more than one ECS at a time, the system automatically adds a suffix to the names of those ECSs, for example, my_ECS-0001, my_ECS-0002         Quantity:       -         -       1         You can create 88 more ECSs.         Region:       as-south-0         AZ:       as-south-0a         Specifications:       t2.micro   1 vCPUs   1 GB         Security Group:       Sys-default         ECS Name:       ecs-cdd8         Image:       -         NIC:       subnet-DK01(192.168.0.0/24)       System Disk:         Common I/O, 1 GB       Elastic IP Address:       Not required                                                                                                    |                    | If the physical server where the ECSs are  | running becomes tau        | ity, you must wait for the system adminis  | strator to rectify the fau | iit. Learn more         |
| ECS Name:       ecs-cdd8         If you create more than one ECS at at time, the system automatically adds a suffix to the names of those ECSs, for example, my_ECS-0001, my_ECS-0002         Quantity:          1         4         You can create 88          Region:       as-south-0         AZ:       as-south-0a         Specifications:       12.micro   1 vCPUs   1 GB         Security Group:       Sys-default         Image:          NIC:       subnet-DK01(192.168.0.0/24)         Elastic IP Address:       Not required                                                                                                    | Advanced Settings: | Do not configure Configure                 | enow                       |                                            |                            |                         |
| ECS Name:       ecs-cdd#         It you create more than one ECS at a time, the system automatically adds a suffix to the names of the secs, for example, with ECS-0001, my_ECS-0002         Quantify:       I       I       You create 88         Region:       as-south-0       AZ:       as-south-0a       Virtual Private Clout:       VPC-DK01         Specifications:       12.micro   1 vCPUs   1 GB       Security Group:       Sys-default       ECS Name:       ecs-cdd8         Image:        NIC:       subnet-DK01(192.1680.00/24)       System Disk:       Common I/O, 1 GB         Eastic IP Address:       Not required       Key Pair:        Quantity:       1                                                                                                    |                    |                                            |                            |                                            |                            |                         |
| ECS Name:       ecs-cdd8         If you create more than one ECS at a time, the system automatically adds a suffix to the names of the scs, for example, my_ECS-0001, my_ECS-0002         Quantity: <ul> <li>1</li> <li>You can create 88</li> <li>Security Group:</li> <li>AZ:</li> <li>as-south-0a</li> <li>Virtual Private Cloud:</li> <li>VPC-DK01</li> <li>Specifications:</li> <li>12.micro  1 vCPUs   1 GB</li> <li>Security Group:</li> <li>Sys-default</li> <li>ECS Name:</li> <li>ecs-cdd8</li> <li>Image:</li> <li></li> <li>NIC:</li> <li>subnet-DK01(192.168.0.0/24)</li> <li>System Disk:</li> <li>Common I/O, 1 GB</li> <li>Elastic IP Address:</li> <li>Not required</li> <li>Key Pair:</li> <li></li> <li>Quantity:</li> <li>1</li> </ul>                                                                                                    |                    |                                            |                            |                                            |                            |                         |
| Region:       as-south-0       AZ:       as-south-0a       Virtual Private Cloud:       VPC-DK01         Specifications:       12.micro   1 vCPUs   1 GB       Security Group:       Sys-default       ECS Name:       ecs-cdd8         Image:        NIC:       subnet-DK01(192.168.0.0/24)       System Disk:       Common I/O, 1 GB         Elastic IP Address:       Not required       Key Pair:        Quantity:       1                                                                                                    | ECS Name:          | ecs-cdd8                                   |                            |                                            |                            |                         |
| Quantity:       Image:       Image: <th></th> <th>If you create more than one ECS at a time</th> <th>e, the system automat</th> <th>ically adds a suffix to the names of those</th> <th>ECSs for example in</th> <th>nv ECS-0001 mv ECS-0002</th>                                                                                                    |                    | If you create more than one ECS at a time  | e, the system automat      | ically adds a suffix to the names of those | ECSs for example in        | nv ECS-0001 mv ECS-0002 |
| Quantity:       -       1       +       You can create 88 more ECSs.         Region:       as-south-0       AZ:       as-south-0a       Virtual Private Cloud:       VPC-DK01         Specifications:       t2.micro   1 vCPUs   1 GB       Security Group:       Sys-default       ECS Name:       ecs-cdd8         Image:        NIC:       subnet-DK01(192.168.0.0/24)       System Disk:       Common I/O, 1 GB         Elastic IP Address:       Not required       Key Pair:        Quantity:       1                                                                                                    |                    |                                            | -, 0,00011 autollia        | and a comis of the names of these          |                            |                         |
| Region:       as-south-0       AZ:       as-south-0a       Virtual Private Cloud:       VPC-DK01         Specifications:       t2.micro   1 vCPUs   1 GB       Security Group:       Sys-default       ECS Name:       ecs-cdd8         Image:        NIC:       subnet-DK01(192.168.0.0/24)       System Disk:       Common I/O, 1 GB         Elastic IP Address:       Not required       Key Pair:        Quantity:       1                                                                                                    | Quantity:          | - 1 + You can create 88 m                  | nore ECSs.                 |                                            |                            |                         |
| Region:as-south-0AZ:as-south-0aVirtual Private Cloud:VPC-DK01Specifications:t2.micro   1 vCPUs   1 GBSecurity Group:Sys-defaultECS Name:ecs-cdd8Image:NIC:subnet-DK01(192.168.0.0/24)System Disk:Common I/O, 1 GBElastic IP AddressNot requiredKey Pair:Quantity:1                                                                                                    |                    |                                            |                            |                                            |                            |                         |
| Region:as-south-0AZ:as-south-0aVirtual Private Cloud:VPC-DK01Specifications:t2.micro  1 vCPUs   1 GBSecurity Group:Sys-defaultECS Name:ecs-cdd8Image:NIC:subnet-DK01(192.168.0.0/24)System Disk:Common I/O, 1 GBElastic IP Address:Not requiredKey Pair:-Quantity:1                                                                                                    |                    |                                            |                            |                                            |                            |                         |
| Specifications:     t2.micro   1 vCPUs   1 GB     Security Group:     Sys-default     ECS Name:     ecs-cdd8       Image:      NIC:     subnet-DK01(192.168.0.0/24)     System Disk:     Common I/O, 1 GB       Elastic IP Address:     Not required     Key Pair:      Quantity:     1                                                                                                    | Begion:            | as-south-0                                 | A7 <sup>.</sup>            | as-south-0a                                | Virtual Private Clour      | · VPC-DK01              |
| Image:      NIC:     subnet-DK01(192.168.0.0/24)     System Disk:     Common I/O, 1 GB       Elastic IP Address:     Not required     Key Pair:      Quantity:     1                                                                                                    | Specifications:    | t2.micro   1 vCPUs   1 GB                  | Security Group             | Svs-default                                | ECS Name:                  | ecs-cdd8                |
| Elastic IP Address: Not required Key Pair: Quantity: 1                                                                                                    | Image:             |                                            | NIC:                       | subnet-DK01(192.168.0.0/24)                | System Disk:               | Common I/O, 1 GB        |
|                                                                                                    | Elastic IP Address | : Not required                             | Key Pair:                  |                                            | Quantity:                  | 1                       |
|                                                                                                    |                    |                                            |                            |                                            |                            |                         |
|                                                                                                    |                    |                                            |                            |                                            |                            |                         |

Create Now

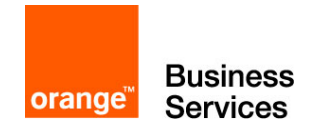

Après la validation du premier écran, vous avez l'écran récapitulatif avec les boutons Previous et Submit. En validant **Submit**, vous arrivez à l'écran de transition avant d'être renvoyé à l'écran principal des ECS. Il est possible que votre ECS soit déjà fonctionnel :

| Business 🏠 🔡           | •                                                            |                                           |                                       |                                          |                                       |                              | as-south-0       | • My Quota | alexandre        | • ? |
|------------------------|--------------------------------------------------------------|-------------------------------------------|---------------------------------------|------------------------------------------|---------------------------------------|------------------------------|------------------|------------|------------------|-----|
| Cloud Server Console   | An Elastic Cloud Server (ECS) is a virtue<br>+ Create ECS    | al server that runs in a secure and isola | ated environment. You can create mult | tiple ECBs and adjust their specificatio | ns at any time to meet changing servi | ice requirements. Learn more |                  |            |                  |     |
| Dashboard              | You can create 2,047 more ECSs with 20,47 Start Stop Restart | 79 vCPUs and 24,574 GB memory.            |                                       |                                          |                                       |                              | All statuses (1) | ▼ Name ▼   |                  | 2 0 |
| Elastic Cloud Server   | Name                                                         | Status                                    | Specifications                        | Image                                    | Private IP Address                    | EIP                          | AZ               |            | Operation        |     |
| Elastic Volume Service | guide-web-ecs                                                | Running                                   | 1 vCPUs   2 GB                        | OBS_U_Ubuntu_16.04                       | 192.168.0.4                           | 90.84.45.172                 | as-sout          | i-Oa       | Remote Login Mor | • • |
| Volume Backup Service  |                                                              |                                           |                                       |                                          |                                       |                              |                  |            |                  |     |
| Image Mgmt Service     |                                                              |                                           |                                       |                                          |                                       |                              |                  |            |                  |     |
| Auto Scaling           |                                                              |                                           |                                       |                                          |                                       |                              |                  |            |                  |     |
| Elastic Load Balance   |                                                              |                                           |                                       |                                          |                                       |                              |                  |            |                  |     |
| ( Key Pair             |                                                              |                                           |                                       |                                          |                                       |                              |                  |            |                  |     |
| ECS Group              |                                                              |                                           |                                       |                                          |                                       |                              |                  |            |                  |     |
|                        |                                                              |                                           |                                       |                                          |                                       |                              |                  |            |                  |     |

Notez l'information de la colonne EIP (dans notre exemple : 90.84.45.172). C'est votre IP publique, elle vous permettra d'accéder à votre machine et au serveur web par la suite.

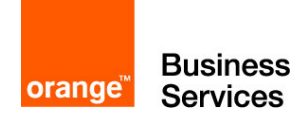

# Etape 7 – Connexion et copie de données vers l'ECS

Dans cette étape 7, nous allons nous connecter à l'ECS en ssh et copier deux fichiers :

| Nom de fichier | <b>config-db.php</b><br>(voir contenu en annexe)                                                                                          | <b>importMySQL.sql</b><br>(voir contenu en annexe)                                                                                                  |
|----------------|----------------------------------------------------------------------------------------------------|----------------------------------------------------------------------------------------------------|
| Description    | Fichier de configuration pour le futur phpMyAdmin                                                                                         | Fichier à importer dans le RDS.<br>Ce fichier crée une base de<br>données cloudcoach avec les<br>différents produits et des<br>membres de l'équipe. |
| A faire        | Modifier la ligne 6 : <ip serveur<br="">MySQL&gt; avec l'IP du RDS<br/>(normalement 192.168.100.3, mais<br/>vérifiez sur la vue RDS)</ip> | Rien à modifier                                                                                                    |

Avant de pouvoir copier les fichiers, nous devons pouvoir nous connecter à la machine. Pour cela, il faut utiliser la clé privée récupérée lors de l'étape 2 et utiliser la suite de programmes Putty (www.putty.org) et le programme WinSCP (https://winscp.net/eng/download.php).

Il faut d'abord changer le format de la clé privé avec l'aide du programme puTTYgen :

- En haut à gauche : File > Load private key (choisir le .pem de l'étape 2)
- En bas/milieu à droite : Save private key
- Choisir l'emplacement, la nouvelle clé privée sera au format ppk

| PuTTY Key Generator                                                                                                    |  |
|----------------------------------------------------------------------------------------------------|--|
| File Key Conversions Help                                                                                                    |  |
| Key                                                                                                    |  |
| Public key for pasting into OpenSSH authorized_keys file:                                                                                                    |  |
| shrsa<br>AAAAB3NzaC1yc2EAAAADAQABAAABAQDkAzTDeNeon79HpRsm0/Z57ZhVqisfqlGu<br>mPcTxg0SyH1pqdRcV/Rw4NcZVLicu/cLA7di7thmpJib30FP/cOGPmdbOKo5pwsJ06S<br>S3BVJdz<br>+RDuVU/uyo4npNxm4L1xdYWXa/WJDwx55q9C3ArE7GB84elctmew8b6aLXMotrxhP + |  |
| Key fingerprint: ssh-rsa 2048 77f7:98:05:42:d4:d8:4c:ad:4d:68:e9:a8:94:d9:8f                                                                                                    |  |
| Key comment: imported-openssh-key                                                                                                    |  |
| Key passphrase:                                                                                                    |  |
| Confirm passphrase:                                                                                                    |  |
| Actions                                                                                                    |  |
| Generate a public/private key pair                                                                                                    |  |
| Load an existing private key file                                                                                                    |  |
| Save the generated key Save public key Save private key                                                                                                    |  |
| Parameters                                                                                                    |  |
| Type of key to generate:                                                                                                    |  |
| Number of bits in a generated key: 2048                                                                                                    |  |
|                                                                                                    |  |

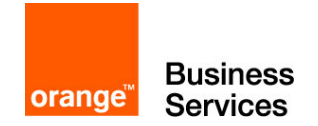

Il faut ensuite lancer le programme **pageant** afin d'importer les clés. Ce programme permet d'avoir les clés sur son poste pour ensuite les utiliser lors des connexions. Cliquer sur Add Key pour ajouter le fichier .ppk que vous venez de créer. Après l'import, vous pouvez voir l'empreinte de la clé ajoutée, cette dernière correspond à l'empreinte affichée dans la vue Key Pair de la console Flexible Engine.

| Pageant Ke | y List |                       |                            | ? ×               |
|------------|--------|-----------------------|----------------------------|-------------------|
| ssh-rsa    | 2048   | 77f7:98:05:42:d4:d8:4 | lc:ad:4d:68:e9:a8:94:d9:8f | imported-openssh- |
| Help       |        | Add Key               | Remove Key                 | Close             |

Il est maintenant possible de se connecter à notre ECS. Nous allons commencer par copier les fichiers sur l'ECS avec WinSCP. Connectez-vous au serveur avec les informations suivantes :

- File protocol SFTP
- Host name : IP récupérée à la fin de l'étape 6 (pour mon exemple : 90.84.45.172)
- User name : cloud
- Password : laisser vide, la clé privée s'occupe de tout

Cliquez sur Login (pour une 1<sup>ère</sup> connexion, vous avez ensuite une pop-up pour valider le certificat de l'hôte distant)

| 🌆 Login        |                                                                                                    |
|----------------|----------------------------------------------------------------------------------------------------|
| New Site       | Session<br>Ele protocol:<br>SFTP<br>Host name:<br>90.84.45.172<br>User name:<br>doud<br>Save<br>Advanced |
| Tools   Manage | Login Close Help                                                                                         |

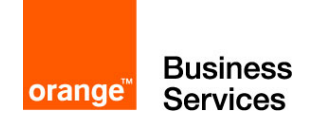

Lorsque la connexion est établie, WinSCP affiche une fenêtre scindée en deux parties : la partie de gauche nous permet d'explorer notre PC, tandis que la partie de droite nous permet d'explorer la machine distante (notre ECS). Nous copions, par glisser-déposer, nos fichiers locaux (ici importMySQL.sql et config-db.php) dans le répertoire /home/cloud de notre ECS.

Quand la copie est finie, vous pouvez quitter WinSCP, nous allons maintenant nous connecter en console à notre ECS à l'aide de PuTTY.

Lancez le logiciel Putty et renseigner les informations de connexion :

- Host Name (or IP address) : 90.84.45.172
- Port: 22
- Cliquer sur Open
- (1er connexion) valider le certificat de l'ECS

Entrez cloud quand la fenêtre vous demande un login

| Real PuTTY Configuration                                                                                                    |                                                                                                    | ? ×                                    |
|----------------------------------------------------------------------------------------------------|----------------------------------------------------------------------------------------------------|----------------------------------------|
| Category:<br>- Session<br>- Logging<br>- Terminal<br>- Reyboard<br>- Bell<br>- Features<br>- Window                            | Basic options for your PuTTY se<br>Specify the destination you want to conne<br>Host Name (or IP address)<br>90.84.45.172<br>Connection type:<br>Ray © Jeinet © Riogin @ SSF | ssion<br>ct to<br>Port<br>22<br>Serjal |
| Appearance     Behaviour     Translation     Selection     Colours     Colours     Connection     Proxy     Telenet     Rlogin | Load, save or delete a stored session<br>Saved Sessions                                                                                                    | Load<br>Sa <u>v</u> e                  |
| About Help                                                                                                    | Close window on exit:<br>Aways Never Only on cl                                                                                                    | ean exit<br><u>C</u> ancel             |

Pour réaliser ces actions sous Linux :

Changez les permissions sur la clé privée et copiez les fichiers vers l'ECS

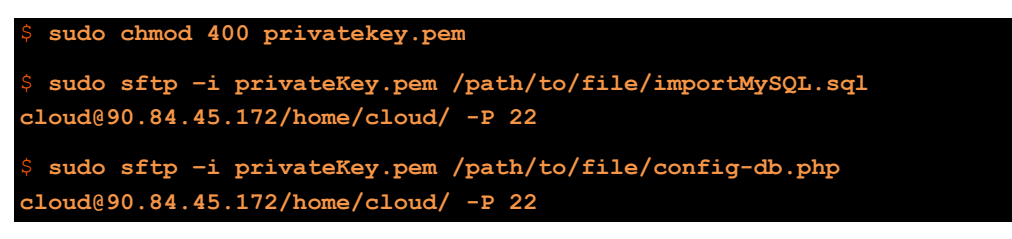

Connexion en ssh à l'ECS

\$ ssh -i privateKey.pem cloud@90.84.45.172

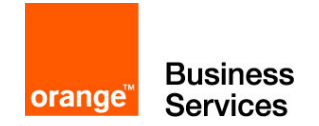

Petite parenthèse avant l'étape suivante. Ce guide ne déploie pas de machine sous Windows, il est cependant intéressant de savoir comment s'y connecter et de connaitre l'utilité de la clé privée.

La clé privée permet pour les machines Windows de récupérer le mot de passe du compte administrateur. Pour accéder au mot de passe, il faut aller sur la page Elastic Cloud Server. Au bout de la ligne de votre ECS Windows, cliquez sur More. Un menu s'ouvre, cliquez sur Get Password.

| Running | 1 vCPUs   4 GB | OBS_U_Windows_2012R2Std | 192.168.1.17 | <br>eu-west-0a | Remote Login More - |
|---------|----------------|-------------------------|--------------|----------------|---------------------|
|         |                |                         |              |                | - Modify -          |
|         |                |                         |              |                | Specifications      |
|         |                |                         |              |                | Make Image          |
|         |                |                         |              |                | Reset Password      |
|         |                |                         |              |                | Get Password        |
|         |                |                         |              |                | Delete              |
|         |                |                         |              |                | Password            |
|         |                |                         |              |                | Reinstall OS        |
|         |                |                         |              |                | Change OS           |
|         |                |                         |              |                | Stop                |
|         |                |                         |              |                | Restart             |
|         |                |                         |              |                | Delete              |

Un pop-up s'ouvre. Sélectionnez votre clé privée sur votre poste en cliquant sur Select File. Le contenu de la clé va s'afficher en dessous, puis cliquez sur Get Password.

| new password to lo  | g in to the ECS.                    |                                            |     |
|---------------------|-------------------------------------|--------------------------------------------|-----|
| Use private ke      | pem stored in yo                    | our local directory to retrieve the passwo | rd. |
| Select Private      | Select File                         | pem                                        |     |
| Key:                |                                     |                                            |     |
| You can also copy t | he content of a private key file to | the following field.                       |     |
| BEGIN RSA F         | RIVATE KEY                          | *                                          |     |
| -                   |                                     |                                            |     |
|                     |                                     | b.                                         |     |
|                     |                                     |                                            |     |

La pop-up va s'agrandir et afficher le nom d'utilisateur ainsi que le mot de passe.

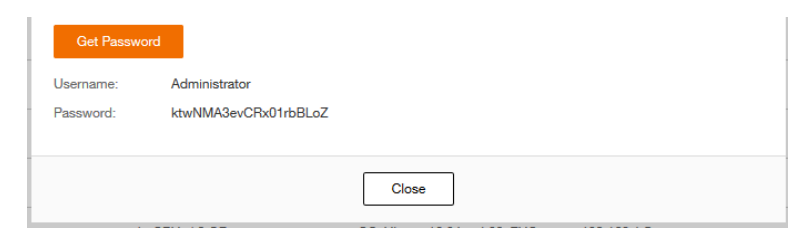

Il est possible avec ces identifiants de se connecter à la machine en RDP ou par la console Flexible Engine.

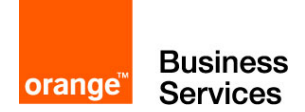

# Etape 8 – Import dans RDS

L'étape 8 va permettre de pousser des données dans votre base de données MySQL du RDS. A la fin de l'étape précédente, vous êtes connecté à la console de votre ECS. Nous allons taper plusieurs commandes afin de préparer, puis importer les données dans la base de données :

Vérifiez que les fichiers sont bien présents

```
cloud@guide-web-ecs:~$ ls
config-db.php importMySQL.sql
```

Mettez à jour les dépôts Ubuntu et installez le client mysql

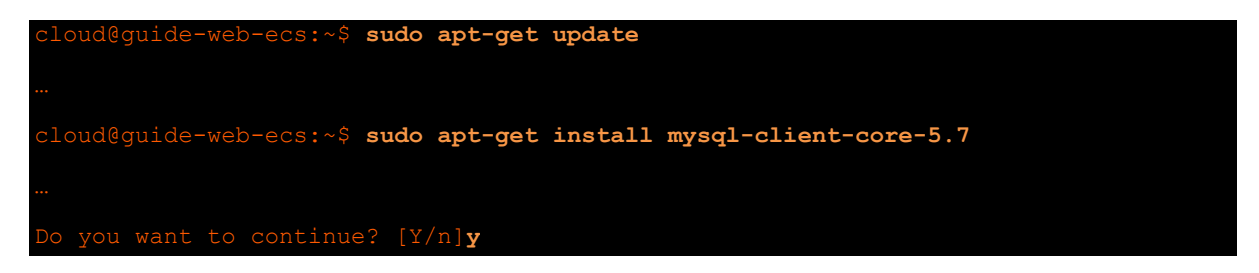

 Importez les données du fichier .sql, le mot de passe Cloudcoach123\* du RDS sera demandé pour valider la commande

```
cloud@guide-web-ecs:~$ sudo mysql -u root -h 192.168.100.3 -P 8635 -p < importMySQL.sql
```

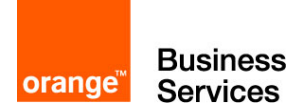

# Etape 9 – Installation de phpMyAdmin

L'étape 9 permet d'installer simplement un phpMyAdmin et de le configurer à l'aide du fichier modifié (et copié) à l'étape 7. Voici les commandes à utiliser :

Installez phpMyAdmin

```
cloud@guide-web-ecs:~$ sudo apt-get install phpmyadmin
...
Do you want to continue? [Y/n]y (Non dans la pop-up pendant l'installation)
```

 Une fenêtre s'ouvre, il faut sélectionner apache2 comme indiqué dans l'écran cidessous (appuyez sur la touche « espace » pour sélectionner « apache2 » puis valider.

| Package configuration                                                                   |
|-----------------------------------------------------------------------------------------|
|                                                                                         |
| Configuring phpmyadmin                                                                  |
| Please choose the web server that should be automatically configured to run phpMyAdmin. |
| Web server to reconfigure automatically:                                                |
| [*] apache2<br>[ ] lighttpd                                                             |
| <mark>&lt;005</mark>                                                                    |
|                                                                                         |
|                                                                                         |

Sélectionnez « no » pour le « dbconfig-common » et validez

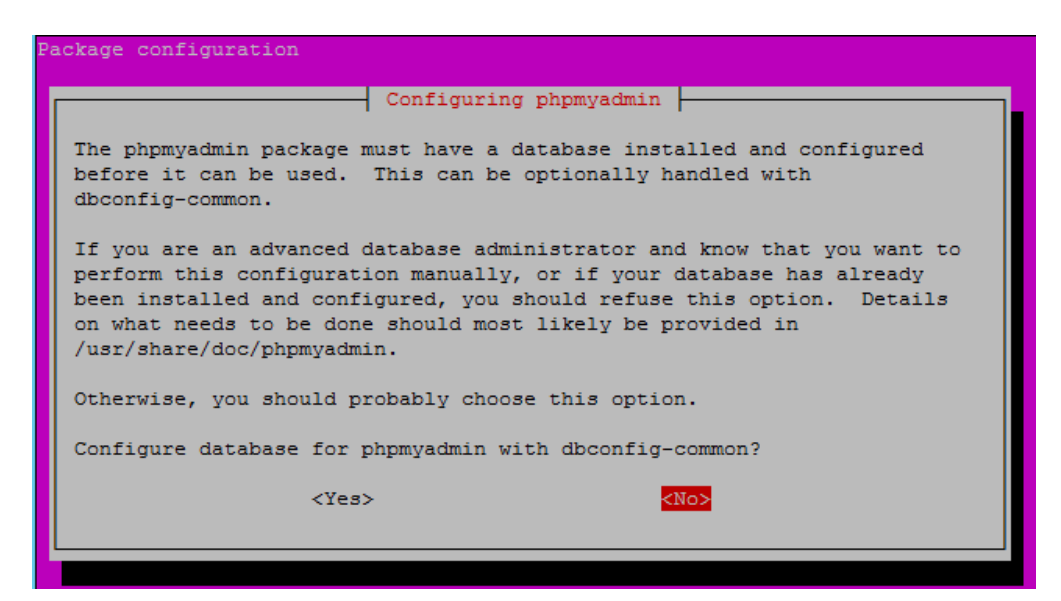

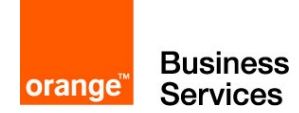

Déplacez l'ancien fichier de configuration, et copiez le nouveau

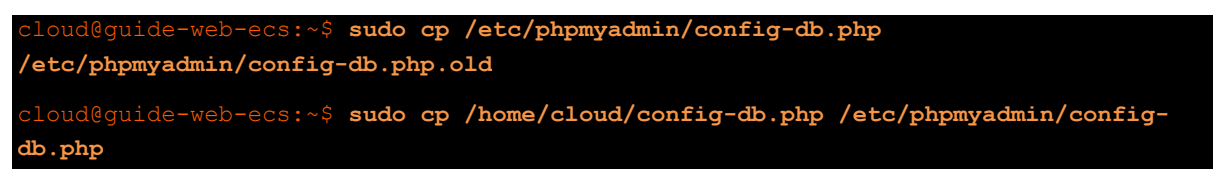

Vérifiez que le contenu de la configuration est correct

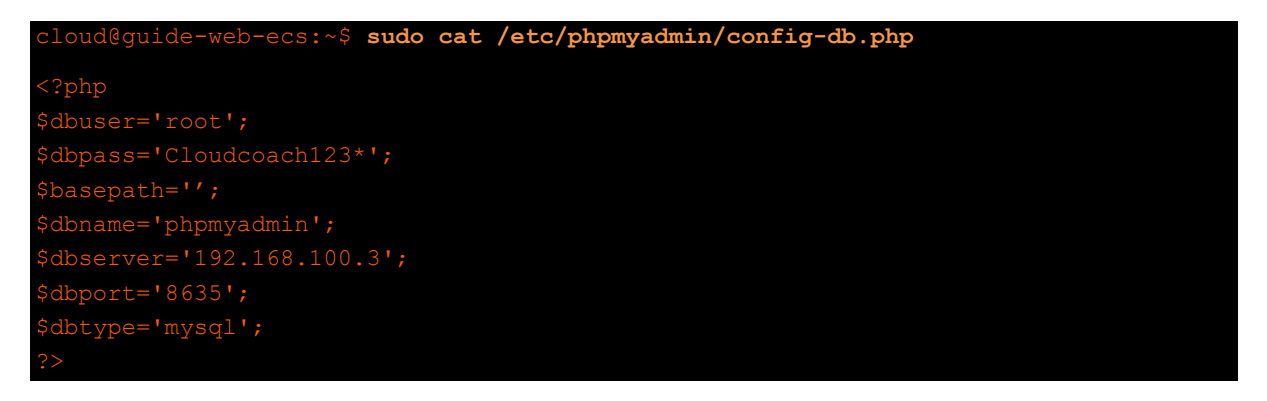

 Lancez la commande ci-dessous (en adaptant la commande et en y mettant la bonne adresse ip)

cloud@guide-web-ecs:~\$ zcat/usr/share/doc/phpmyadmin/examples/create\_tables.sql.gz | sudo mysql -u root -h 192.168.100.3 -P 8635 -p

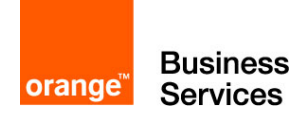

# Etape 10 – Test de bon fonctionnement

Cette dernière étape va nous permettre de tester le bon fonctionnement de l'installation que nous avons réalisée tout au long de ce guide.

- Ouvrez un navigateur web sur votre ordinateur
- Tapez l'adresse http://<EIP-ECS>/phpmyadmin/ (Pour mon exemple <EIP-ECS>a pour valeur 90.84.45.177)
- Username: root
- Password: Cloudcoach123\*
- Cliquez sur Go

| 90.84.45.177/phpmysdmin/ | C Q Search                  | ☆ 自 ♥ ↓ 余 ☰ |
|--------------------------|-----------------------------|-------------|
|                          | phpMyAdmin                  |             |
|                          | Welcome to phpMyAdmin       |             |
|                          | English •                   |             |
|                          | Log in  Username: Password: |             |
|                          | 60                          |             |

Après avoir passé l'écran d'identification, vous accédez directement aux données du RDS MySQL. Le menu latéral de gauche permet de naviguer dans les bases et tables. Allez dans la base **cloudcoach** et consultez les données importées précédemment avec le fichier sql.

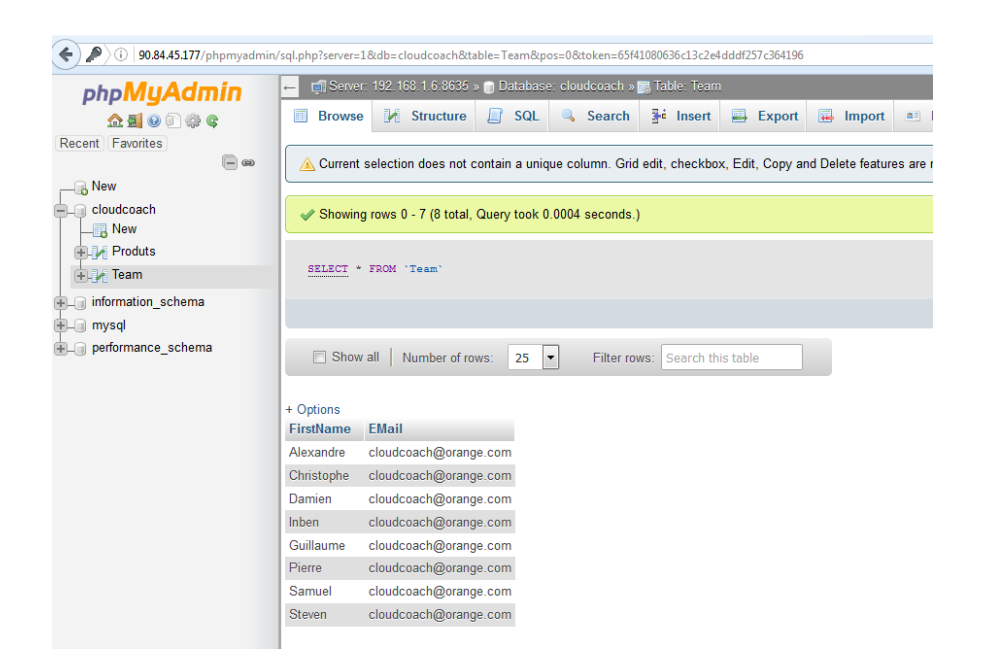

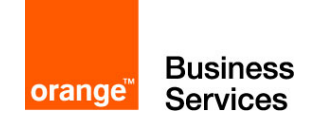

# Aller plus loin

Pour avoir plus d'informations sur les services utilisés dans ce guide, ainsi que sur tous les composants de Flexible Engine, vous pouvez vous référer à la documentation en ligne :

https://docs.prod-cloud-ocb.orange-business.com/

Si vous souhaitez être accompagnés dans votre apprentissage, ou avoir des formations adaptées à vos besoins. Vous pouvez prendre contact avec les Cloud Coach d'Orange par email à cloud.coach@orange.com.

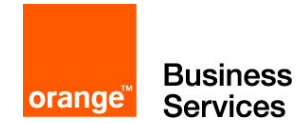

# Annexe

```
Fichier config-db.php
```

```
<?php
$dbuser='root';
$dbpass='Cloudcoach123*';
$basepath='';
$dbname='phpmyadmin';
$dbserver='<IP serveur MySQL>';
$dbport='8635';
$dbtype='mysql';
?>
```

Fichier importMySQL.sql

```
CREATE DATABASE cloudcoach;
USE cloudcoach;
CREATE TABLE Team (
    FirstName varchar(255),
    EMail varchar(255));
CREATE TABLE Product (
       ProductID int,
       Name varchar(255));
INSERT INTO Team VALUES
        ("Alexandre", "cloud.coach@orange.com"),
       ("Christophe", "cloud.coach@orange.com"),
        ("Damien", "cloud.coach@orange.com"),
        ("Guillaume", "cloud.coach@orange.com"),
       ("Inben", "cloud.coach@orange.com"),
("Pierre", "cloud.coach@orange.com"),
("Samuel", "cloud.coach@orange.com"),
("Steven", "cloud.coach@orange.com");
INSERT INTO Product VALUES
       (1, "Flexible Engine"),
(2, "Flexible Computing Express"),
        (3, "Flexible Computing Premium"),
        (4, "Flexible Computing Advanced"),
        (5, "Flexible Storage");
```

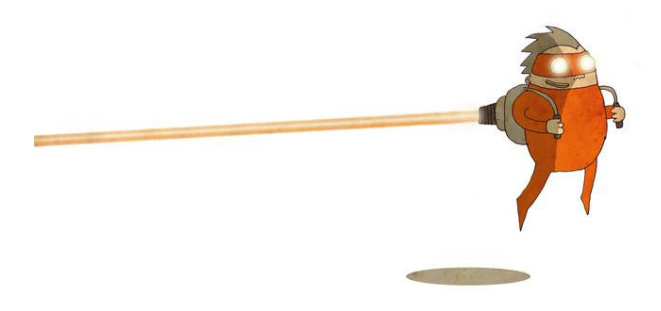